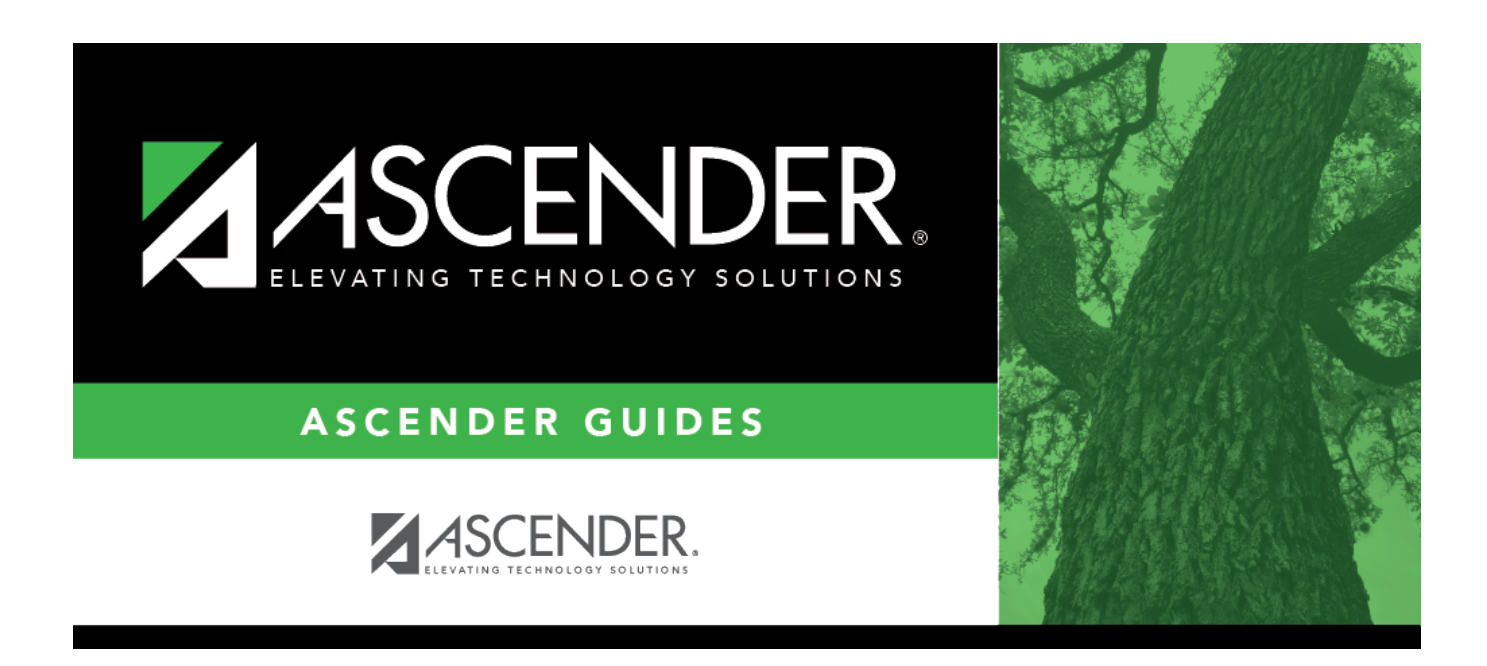

# First Payroll of the School Year (September Start LEAs)

## **Table of Contents**

| Before You Begin                                                    | 1 |
|---------------------------------------------------------------------|---|
| First Payroll of the School Year Process                            | 3 |
| Verify finance options                                              | 3 |
| Verify payroll frequency                                            | 4 |
| Prepare NYR payroll for move to CYR                                 | 4 |
| Copy NYR tables to CYR                                              | 5 |
| Copy deductions                                                     | 7 |
| Copy active staff to the CYR                                        | 8 |
| Change to the current year frequency                                | 9 |
| Update District HR options1                                         | 0 |
| Enter school year pay dates1                                        | 2 |
| Complete the accrual calendar1                                      | 2 |
| Complete fund to grant information1                                 | 3 |
| Verify/update next year TRS rates1                                  | 4 |
| Verify/update Unemployment rates1                                   | 5 |
| Verify/update Workers' Compensation rates 1                         | 6 |
| Recalculate the state minimum salary1                               | 7 |
| (If applicable) Update substitute information1                      | 8 |
| Generate the Account Code Comparison report                         | 8 |
| Generate the Employee Payroll Listing report                        | 0 |
| Correct necessary payroll errors                                    | 0 |
| Address leave 2                                                     | 1 |
| Post to master file                                                 | 6 |
| (If applicable) Verify the accrual expense table                    | 7 |
| Generate the School YTD report 2                                    | 8 |
| Generate the School YTD Accrual Payroll Account Distribution Report | 8 |
| Generate the Contract Balance Variance Report2                      | 9 |
| Generate the Employee Verification report                           | 0 |
| (If necessary) Mass update employee experience                      | 1 |
| Verify payoff dates                                                 | 5 |
| (If available) Import annual benefits file                          | 6 |
| Generate the Employee Salary Information report                     | 7 |
| Calculate a sample payroll                                          | 8 |
| Reverse accruals                                                    | 0 |

# ASCENDER - (CRT) First Payroll of the School Year (September Start LEAs)

Created: 05/31/2018 Reviewed: 06/27/2024 Revised: 06/28/2024

**CAUTION**: Do not begin this process until the End-of-Year Payroll Verification, August Accruals process, and the Finance EOY Process are complete.

The purpose of this document is to guide you through the necessary steps to process the first payroll of the school year.

In addition to the above processes, the following steps should be completed prior to continuing with this process.

- Print HRS2250 Deduction Register by Employee for future reference.
- Print HRS2400 Bank Account Listing to verify that all employee bank information is correct.
- Print HRS1000 Roster of Personnel and save it for the auditors.
- Update termination dates and reasons on the Personnel > Maintenance > Employment Info page for all employees who are no longer with the LEA.
- Verify that the budget is moved to Finance.

This document assumes you are familiar with the basic features of the ASCENDER Business system and have reviewed the ASCENDER Business Overview guide.

Some of the images and/or examples provided in this document are for informational purposes only and may not completely represent your LEA's process.

### **Before You Begin**

Before you begin:

Terms:

Terms:

| Term                                                                                                  | Description                                                                                                    |  |  |  |
|----------------------------------------------------------------------------------------------------|----------------------------------------------------------------------------------------------------|--|--|--|
| CYR payroll frequency                                                                                 | Current year payroll frequency                                                                                                    |  |  |  |
| <b>LEA (Local Education Agency)</b> Refers to the educational entity (e.g., charter, district, etc.). |                                                                                                    |  |  |  |
| Non-standard employee                                                                                 | An employee who receives their first paycheck in July or August should have the <b>TRS Year</b> selected on the Payroll > Maintenance > Staff Job/Pay Data > Job Info tab. |  |  |  |
| NYR payroll frequency                                                                                 | Next year payroll frequency                                                                                                    |  |  |  |

Verify important payroll items:

#### **Payroll Verification Items**

Review and address the following depending on the group of employees (July or August starts) being updated.

Run a user-created report to verify the following information:

| Verify that service records were created and/or updated with leave.                                                                                                    |
|----------------------------------------------------------------------------------------------------|
| Verify that the distribution codes are accurate and reflect the correct fiscal year.                                                                                                    |
| Verify that the applicable distribution codes have a federal fund to grant code. (240 may not have a grant code)                                                                                                    |
| Verify that the Original Employment Date or Latest Re-Employ Date fields are populated.                                                                                                    |
| Verify if there are any changes to the <b>Employment Type</b> , <b>Retiree Employment Type</b> and/or<br><b>Sub Type</b> fields.                                                                                                    |
| Verify all retirees for applicable surcharges.                                                                                                    |
| Verify that the contract begin and end dates are within the applicable school year.                                                                                                    |
| Verify the number of days employed.                                                                                                    |
| Verify the % of day assigned (Did employees change from part-time/full-time?)                                                                                                    |
| Verify the number of months in the contract.                                                                                                    |
| Verify the number of payments and the number of remaining payments.                                                                                                    |
| Verify TRS eligibility using the View Employee Information screen in the TRS RE Portal.                                                                                                    |
| Verify the employees who are coded Non-TRS eligible (should only be seasonal, subs, retirees, etc.)                                                                                                    |
| Verify unemployment. Per the TASB May 2017 newsletter, superintendent wages are now subject to unemployment. Student workers are the only exempt exceptions.                                                                           |
| Verify FICA eligibility for all employees coded Y specifically substitutes who were hired on as full-<br>time employees (e.g., teacher). (only subs, seasonal, not students)                                                           |
| Verify salaries, distribution codes, and whether <b>Expense 373</b> is selected for all applicable employees.                                                                                                    |
| Verify the <b>State Min Days</b> field on the Payroll > Maintenance > Staff Job/Pay Data > Job Info tab<br>for all employees including support staff. Select the number of days closest to their <b># of Days</b><br><b>Employed</b> . |
| Verify that payoff dates for active employees reflect June, July, or August.                                                                                                    |
| Verify new deductions. Deductions can either be manually entered or imported.                                                                                                    |
| Verify next year payroll to budget.                                                                                                    |

| Verify employee status; active or inactive.                                                                                                    |
|----------------------------------------------------------------------------------------------------|
| If the employee is inactive, the <b>Termination Date</b> must be populated. Verify that an ED90 has been submitted for non-returning employees.                                                                        |
| Verify salaries and stat min by either running a user-created report or the Payroll > Reports > Payroll Information Reports > HRS6400 - Salary Verification Report with <b>Pay Type 1</b> selected.                    |
| Subs - Run a user-created report to verify the following information:<br>• TRS Member Positions                                                                                                    |
| • Contract begin and end dates (First day of school to last day of school? Use same dates for all subs)                                                                                                    |
| FICA Eligibility     No TBS                                                                                                    |
| • Retirees                                                                                                    |
| Retirees - Run a user-created report to verify the following information:<br>• Retiree Employment Type Code<br>• TRS member positions                                                                                  |
| • Contract begin (09-01) and end dates (First day of school to last day of school? If same dates are used for all subs, it is easy to change from year to year). <b>Optional</b> : If FTE fluctuates during the        |
| <ul> <li>FICA Eligibility</li> </ul>                                                                                                    |
| No TRS     Retirees                                                                                                    |
| Use the August TRS Reporting Process guide to address TRS reporting.                                                                                                    |
| If applicable and not addressed in the August TRS Reporting Process, address August adjustment days.                                                                                                    |
| Ensure that auxiliary role IDs are set up for applicable employees. This task is listed in section <b>III.</b><br><b>Verify ASCENDER Business Data</b> of the TSDS PEIMS Fall Submission (Updated 2023-2024)<br>guide. |

### **First Payroll of the School Year Process**

1. Verify finance options.

#### Verify finance options

Finance > Tables > District Finance Options

Verify that the **School Year** field contains the new school year.

| Tables > District Finance Option | s                         | ✓ Finan                              | ce           |
|----------------------------------|---------------------------|--------------------------------------|--------------|
| Save                             |                           |                                      |              |
| FINANCE OPTIONS ACCOUNTING       | G PERIODS CLEARING FUND M | AINTENANCE                           |              |
| Retrieve Print                   |                           |                                      |              |
| Finance Options                  |                           | Purchasing Options                   |              |
| Current Finance Fiscal Year:     | 5                         | PO Object Code Restriction:          | A            |
| School Year:                     | 2024-2025                 | Print Federal ID Number on PO:       |              |
| Previous Year File ID:           | 4                         | Use Automatic CYR Requisition Number | $\checkmark$ |

#### 2. Verify payroll frequency.

#### Verify payroll frequency

In Payroll, verify that you are in the next year frequency that is associated with your current year frequency. If not:

| ~ | Payroll 👫 |                                         |                              |       | Ð      |
|---|-----------|-----------------------------------------|------------------------------|-------|--------|
|   |           | Year: Next Year  Current Year Next Year | Frequency: F - Monthly NYR V | Apply | Cancel |

- Click Change.
- Select Next Year.
- Click Apply.

#### 3. Prepare NYR payroll for move to CYR.

#### Prepare NYR payroll for move to CYR

Use the User Created Reports (or another preferred payroll report) to verify that all employee data is correct prior to moving the next year payroll to the current year.

Employees being moved must have an active **Pay Status**. Generate the Payroll > Reports > Payroll Information Reports > HRS6150 - Employee Payroll Listing to verify the pay status of employees. Print and/or save this report.

Inactivate those employees who do not need to be moved such as employees whose contract days begin in July and/or August (11- and 12-month contracts) or "filler" employees who are used only for budget purposes (i.e., vacancies).

Use the Payroll > Maintenance > Staff Job/Pay Data > Pay Info tab to inactivate an employee.

| ✿ Maintenance > Staff Job/Pay Data            | 🗸 Payroll 📲                             |
|-----------------------------------------------|-----------------------------------------|
| Save                                          |                                         |
| Employee: 000096 : BENTON, ANTONIO L          | Retrieve                                |
| PAY INFO JOB INFO DISTRIBUTIONS DEDUCTIONS LE | AVE BALANCE                             |
| Pay Status: 2 Inactive                        | Tax Exempt:                             |
| Pay Campus: 102 102 Ascender Elem 03-06       | Unemployment Elig: 👽                    |
| Pay Dept                                      | FICA Eligibility: M Subject to medicare |

- Retrieve the employee.
- In the **Pay Status** field, select 2 *Inactive*.
- Click **Save**.
- 4. Copy NYR tables to CYR.

#### Copy NYR tables to CYR

#### Log on to the next year payroll frequency.

#### Payroll > Next Year > Copy NYR Tables to CYR

Copy all of the necessary tables.

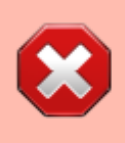

**CAUTION**: If you copied any tables prior to this step, be sure to exclude those tables at this time to avoid overwriting any necessary data such as previously made manual changes.

| Bus | iness |
|-----|-------|
|     |       |

| Next Year > Copy NYR Tables to CYR |       | 👻 Payroll 📲 |                |         |
|------------------------------------|-------|-------------|----------------|---------|
|                                    |       |             |                | Year: N |
| DPY NEXT YEAR TABLES               |       |             |                |         |
| Accrual Calendar                   | :     | Execute Set | ect All Tables |         |
| Extra Duty Pay                     | :     |             |                |         |
| Hourly / Daily Salary              | :     |             |                |         |
| ob Code                            | 1     |             |                |         |
| ocal Annual Salary                 | <br>: |             |                |         |
| fidpoint Salary                    | :     |             |                |         |
| School Calendar                    | :     |             |                |         |
| State Minimum Salary               | 1     |             |                |         |
| Substitute Salary                  | :     |             |                |         |
| Workers' Compensation Rates        | 1     |             |                |         |

 $\circ\,$  Click Select All Tables to select all of the tables.

#### OR

- $\circ$  Select  $\Box$  next to the table(s) you want to include.
- $\circ$  Select  $\Box$  again to unselect a table.

□ Click <sup>‡</sup> for the **School Calendar**. The School Calendars list is displayed. Select all of the necessary calendars.

□ Click **OK**. All of the selected calendar codes are displayed in the **School Calendar** field.

□ Click **Execute**. Only the selected tables are processed. As the reports are generated, click **Process** for each table. Review the reports.

|                         |               |          | Pro         | ocess                  |                                  | Cancel           |  |            |   |
|-------------------------|---------------|----------|-------------|------------------------|----------------------------------|------------------|--|------------|---|
| 1                       |               |          |             | First 4                | ▶ Last                           |                  |  |            |   |
| Date Run:<br>Cnty Dist: |               |          | Cop         | by Next Year<br>Table: | Tables to C<br>ISD<br>bhr_cal_sc | urrent Year<br>h |  | Page: 1 of | 1 |
| Frequency               | Calendar Code |          | Description |                        |                                  |                  |  |            |   |
| 6                       | 01            | 187 DAYS |             |                        |                                  |                  |  |            |   |
| 6                       | 02            | 197 DAYS |             |                        |                                  |                  |  |            |   |
| 6                       | 03            | 182 DAYS |             |                        |                                  |                  |  |            |   |
| End of Report           | t             |          |             |                        |                                  |                  |  |            |   |

A message is displayed with the table names and the number of rows that were copied. Click **OK**.

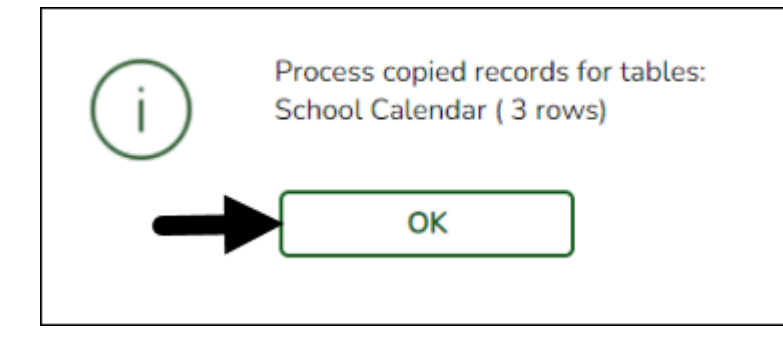

Review the process report to verify that all applicable calendars were copied to the current year payroll frequency. **It is recommended** that you log on to **Personnel > Tables > Workday Calendars** to verify this information. If the calendars were not copied over correctly, you may have to individually copy the calendars.

**Note**: When copying the school calendar table from next year to the current year, the calendar code, description, and days are copied. If a calendar code exists in the next year and current year, the next year data replaces the entire calendar contents for the current year for the specified calendar code.

#### 5. Copy deductions.

#### **Copy deductions**

#### Log on to the next year payroll frequency.

#### Payroll > Next Year > Copy NYR Staff to CYR

If changes were made to employee deductions or you did not move deductions for 11- and 12month employees, you can copy those deductions at this time.

All insurance selections and rate changes can be made in the current year by using the Payroll > Utilities > Employee Benefits Interface > Import Annual File page as referenced in Step 29 of this document.

| Next Year        | r > Copy NYR Staff to CYR       |                                      | ~           | Payroll         |               |         |
|------------------|---------------------------------|--------------------------------------|-------------|-----------------|---------------|---------|
| Execute          | Reset                           |                                      |             |                 |               | Year: N |
| Parameters       | Pay Status:                     |                                      | (1)         | Deve (f Dester  | <b></b> .     |         |
|                  | Active Officave Obo             | Primary Campus:                      |             | Payon Date:     |               |         |
| 0.7              | (All                            | Pay Campus:                          |             | Frequency:      | F Monthly NYR | ~       |
| Pay Type:        | All                             | Contract Begin Date                  | <u> </u>    | Salary Concept: | Au            | ~       |
| Job Code:        | All                             | Contract End Date:                   | · · · · · · | Extract ID:     |               | ~       |
| Accrual Code:    | All                             | <ul> <li>Contract Months:</li> </ul> |             | Employee Nbr:   |               |         |
| Pay Grade:       |                                 |                                      |             |                 |               |         |
| Prior Yr Emp Dat | te: 00-00-0000                  |                                      |             |                 |               |         |
|                  |                                 |                                      |             |                 |               |         |
|                  |                                 |                                      |             |                 |               |         |
| Options          |                                 |                                      |             |                 |               |         |
|                  |                                 |                                      |             |                 |               |         |
|                  | Employees with Termination Date | Preview changes                      |             |                 |               |         |
| Carry o          | ver employee deductions         | () Hener enonges                     |             |                 |               |         |
| V Jonly pr       | ocess employee deductions       |                                      |             |                 |               |         |

 $\Box$  Select the **Pay Status** applicable to your LEA as 11- and 12-month employees may be inactive at this time depending on the LEA.

□ Under **Options**, select **Only process employee deductions**.

Select **Preview Changes**.

□ Use one or more of the following options to select specific employees:

• In the **Contract Months** field, enter 11 or 12.

- Select a **Contract Begin Date**. The contract begin date is LEA specific.
- Select an **Extract ID**.

□ Click **Execute**. A preview report is displayed. Review the employee list and click **Process**. A message is displayed indicating that the process was successful.

#### 6. Copy active staff to the CYR.

#### Copy active staff to the CYR

Log on to the next year payroll frequency.

Payroll > Next Year > Copy NYR Staff to CYR

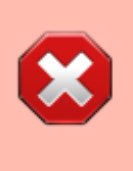

**CAUTION**: If the 11- and 12-month employees were reactivated to interface to Budget, they must be set to inactive at this time. You can select specific employees to copy using the following parameters: **Contract Months**, **Contract Begin Date**, **Payoff Date**, **Extract ID**, or **Employee Number**.

In addition, consider the employee deductions. For example, if you have not updated the new insurance selections and premiums in the next year payroll, then do not copy any deductions to

the current year payroll. Also, if you entered all new employees as electing insurance so that employer-paid amounts were generated to budget, then you would not want these "estimated" deductions brought to current year payroll. All insurance selections and rate changes can be made in the current year payroll frequency.

| Next Year > Copy NYR Staff to CYR                                                                                                    | ~   | Payroll                                                                    |
|----------------------------------------------------------------------------------------------------|-----|----------------------------------------------------------------------------|
| Execute Reset                                                                                                    |     | Year: N                                                                    |
| Parameters     Pay Status:            • Active O Inactive O Both            Pay Type:         All         Pay Type:         All         Contract Begin Date:                                                                                                    | >>> | Payoff Date: 08-25-2025):<br>Frequency: F Monthly NYR  Salary Concept: All |
| Job Code:     All <ul> <li>Contract End Date:</li> <li>Accrual Code:</li> <li>All</li> <li>Contract Months:</li> <li>Pay Grade:</li> <li>Prior Yr Emp Date:</li> <li>(00-00-0000)</li> <li>Contract Months:</li> <li>Contract Months:</li> <li>Contract Months</li></ul> | ~   | Extract ID:                                                                |
| Options<br>□Include Employees with Termination Date<br>□Carry over employee deductions<br>□Only process employee deductions                                                                                                    |     |                                                                            |

#### □ Select **Preview Changes**.

□ Click **Execute**. Review the list and click **Process**.

7. Change to the current year frequency.

#### Change to the current year frequency

In Payroll, change to the current year frequency that is associated with your next year frequency (i.e., F = 6).

| ~ | Payroll 📕 |                                                                                                    | Ð      |
|---|-----------|----------------------------------------------------------------------------------------------------|--------|
|   |           | Year:     Current Year     Frequency:     6 - Monthly CYR     Apply       Current Year     Next Year | Cancel |

- Click Change.
- Select Current Year.
- Select a pay frequency.
- Click Apply.

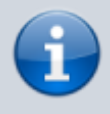

The following steps should be performed in the current year frequency unless otherwise noted.

8. Update District HR options.

#### **Update District HR options**

#### Payroll > Tables > District HR Options

Verify that the following fields are updated. These fields may already be updated.

- The **Payroll Clearing Fund/Year** field should be set to 163/X or 863/X.
- The **School Year for PEIMS Codes** field should be set to 2025.

| Tables > District HR Options                                                                                                    |                                                                                                    | ✓ Payrol                                                                                                    | ι 📲                                                                                                    |                                                                             |
|----------------------------------------------------------------------------------------------------|----------------------------------------------------------------------------------------------------|----------------------------------------------------------------------------------------------------|----------------------------------------------------------------------------------------------------|-----------------------------------------------------------------------------|
| Save                                                                                                    |                                                                                                    |                                                                                                    |                                                                                                    |                                                                             |
| HR OPTIONS<br>Retrieve Print                                                                                                    | _                                                                                                    |                                                                                                    |                                                                                                    |                                                                             |
| TRS District ID:       4256         Federal ID Number (EIN):       52-92000         Payroll Clearing Fund/Year:       1995 ♥         TWC District ID:       6999321         Use Direct Deposit (Y.N, or E):       E - Elect         TRS Cost Education Index:       1.0         Distributions Built By Amt or %:       A - Amo         Apply Leave Used or Earned First:       E - Earned | Calculate Accrual Sala<br>184 Check Amount - Alph<br>Summarize Benefits Ir<br>Supplemental Tax Rat<br>onic Funds Transfer  Standard Hours per W<br>000 Max Gross Amt for Di-<br>unt  Auto Assign Employed<br>d First  Next Available Employed | aries:<br>a:<br>terface:<br>ter 25.00%<br>/orkday: 7.5<br>strict: 25.000<br>e Number:<br>vee Number 001486                                                                                      | Automatically Compute<br>Pay Rate:<br>Daily Rate:<br>Dock Rate<br>Accrual Rate:<br>Overtime Rate:                          | W-2 Print Options<br>TRS:<br>HLTH:<br>CAF:<br>CAF:<br>ATA:<br>TTA:<br>TTFB: |
| Leave Code for State Sick: UV STAT<br>Leave Code for State Personal: 08 STAT<br>Update Actual Hours From Payroll Processing:                                                                                                    | E PERSON School Year for PEIMS<br>Use Emp Nbr or SSN i<br>Set Demo Alpha Field                                                                                                    | : Codes: 2025<br>in EFT File: E - Employee Nbr v<br>is to Uppercase:                                                                                                    | Default Overtime Object Code<br>Professional:<br>Para-Professional/Hourly:<br>Other:                                       | 6118 V<br>6128 V                                                            |
| TEA Health Ins Contribution<br>Amount Obj Sobj<br>Payroll 4: 0.00 V V<br>Payroll 5: 0.00 V V<br>Payroll 6: 0.00 V V                                                                                                    | First Pay Date of School Year Payroll 4: Payroll 5: Payroll 6: 09-25-2024                                                                                                    | TRS Extract Options<br>Use Pay Dates for TRS Month or Actual (<br>Pay Type 1 - Report Actual or Schedulee<br>Pay Type 2 - Report Actual or Schedulee<br>Pay Type 3 - Report Actual or Schedulee | Date: P - Pay Dates For TRS M<br>Hours: S - Scheduled Hours V<br>Hours: S - Scheduled Hours V<br>Hours: A - Actual Hours V | onth 🗸                                                                      |
|                                                                                                    |                                                                                                    |                                                                                                    |                                                                                                    |                                                                             |

**CAUTION**: No payrolls should be processed prior to the First Pay Date of the School Year.

#### □ Under First Pay Date of School Year:

- Update the first pay date of the new school year for each payroll frequency. The date(s) must match the first payroll date(s) indicated on the pay dates table.
- In the Payroll 4, 5, 6 fields, enter the first pay date for each of the three pay frequency fields in the MM-DD-YYYY format. Once the pay date is entered, it should not be changed until the next school year. The entered date should represent a payroll that will actually be processed, supplemental or regular. If a date is entered and no payroll is actually posted using that date, the system will have difficulty identifying when the new school year began. This could affect how data is handled in the new school year.

#### Additional first pay date notes

#### Fiscal Year versus School Year

- If your fiscal year is July through June and the 10-month employees are paid from September through August, this date should be September.
- If your fiscal year is July through June and all employees (including 10-month employees) are paid from August through July, those employees should all have **TRS Year** selected on the Payroll > Maintenance > Staff Job/Pay Data > Job Info tab.
  - If the First Pay Date of School Year field has an August date, a new school YTD is created and updated with all pay and accrual amounts. The TRS YTD is updated in the old school year. For example, if the first pay date of the school year is August 25, 2024, pay and accruals are updated in the 2025 school YTD and the 2024 TRS YTD is updated. Note: If the First Pay Date of School Year field is set to a date prior to September, be sure to verify that your TRS rates correspond to the appropriate TRS reporting month.
  - If the First Pay Date of School Year field is updated with a September date, the school YTD and TRS YTD are updated in the current school year and if accruing, a new school YTD is created and updated with those amounts. For example, if the first pay date of the school year is September 25, 2024, pay and TRS amounts are updated in the 2025 school YTD and the 2025 TRS YTD. If the employee accrues, a 2025 school YTD is also created.
- If your fiscal year is September through August and the 10-month employees are paid from September through August, this date should be September.
- If end-of-year payroll accruals are performed for August days worked and the first paycheck is in September, the first pay date should be September.
- All non-standard employees (those employees who receive their first check in July or August) should have **TRS Year** selected on the Payroll > Maintenance > Staff Job/Pay Data > Job Info tab.

This pay date is used to determine:

- The school year to be used for the school YTD records for regular and non-standard employees. If the employee is a non-standard employee (**TRS Year** is selected), and the contract begin date is greater than this date, then the payroll calculation stores the accrual amounts in the next year school YTD record.
- $\circ\,$  The school year that should be used for the TRS rates and employee TRS deposit record.
- $\circ\,$  The pay history records that should be used for accruals.
- $\circ\,$  The leave transmittals that should be accumulated to determine if the leave duration has been met for the school year.

#### Notes:

If the LEA does not use one of the pay frequencies, access to that field is not allowed. If a user does not have security access to a pay frequency, access to that field is not allowed.

When the first pay date of the school year is changed, if any message displayed includes information about contacting your regional consultant, there are processed pay dates where amounts need to be moved from one school year to another. If these amounts are not moved, it can adversely affect school YTD historical amounts, TRS historical amounts, and reporting, workers' compensation historical amounts and reporting, and payroll accrual calculations. Click **Save**.

9. Enter school year pay dates.

#### Enter school year pay dates

#### Payroll > Tables > Pay Dates

Enter pay dates for the new year and click **Save**.

These dates must equal the pay dates in your accrual calendar(s) except for the August accrual calculation run date (August 31).

| 1 | Tables :     | > Pay Date | 15          |            |            |            |           |             | 🗸 Payroll 📲             |   |         |
|---|--------------|------------|-------------|------------|------------|------------|-----------|-------------|-------------------------|---|---------|
|   |              |            |             | Save       |            |            |           |             |                         |   | Year: C |
|   |              |            | _           |            | _          |            |           |             |                         |   |         |
| S | tart Pay Dat | e: 09-25-2 | 2024) F     | Retrieve   | Print      |            |           |             |                         |   |         |
|   |              |            |             |            |            |            |           |             |                         | _ |         |
|   | Delete       | Details    | School Year | Pay Date   | Begin Date | End Date   | TRS Month | TWC Quarter | Print Alternate Address |   |         |
|   |              | Q          | 2025        | 08-25-2025 | 08-01-2025 | 08-31-2025 | 08        | 3           |                         |   |         |
|   | 1            | Q          | 2025        | 07-25-2025 | 07-01-2025 | 07-31-2025 | 07        | 3           |                         |   |         |
|   |              | Q          | 2025        | 06-25-2025 | 06-01-2025 | 06-30-2025 | 06        | 2           |                         |   |         |
|   | 1            | Q          | 2025        | 05-26-2025 | 05-01-2025 | 05-31-2025 | 05        | 2           |                         |   |         |
|   | 1            | Q          | 2025        | 04-25-2025 | 04-01-2025 | 04-30-2025 | 04        | 2           |                         |   |         |
|   |              | Q          | 2025        | 03-25-2025 | 03-01-2025 | 03-31-2025 | 03        | 1           |                         |   |         |
|   |              | Q          | 2025        | 02-25-2025 | 02-01-2025 | 02-28-2025 | 02        | 1           |                         |   |         |
|   | 1            | Q          | 2025        | 01-24-2025 | 01-01-2025 | 01-31-2025 | 01        | 1           |                         |   |         |
|   |              | Q          | 2025        | 12-20-2024 | 12-01-2024 | 12-31-2024 | 12        | 4           |                         |   |         |
|   | 1            | Q          | 2025        | 11-22-2024 | 11-01-2024 | 11-30-2024 | 11        | 4           |                         |   |         |
|   |              | Q          | 2025        | 10-25-2024 | 10-01-2024 | 10-31-2024 | 10        | 4           |                         |   |         |
|   |              | Q          | 2025        | 09-25-2024 | 09-01-2024 | 09-30-2024 | 09        | 3           |                         |   |         |
|   | First 4      | 1 • /:     | 1 🕨 Last    |            |            |            |           |             | + Add                   |   |         |

10. Complete the accrual calendar.

#### **Complete the accrual calendar**

#### Log on to the current year pay frequency.

Payroll > Tables > Accrual Calendars > Accrual Calendar

August year-end LEAs - Complete this step if it is not already completed.

□ Enter the new pay dates and accrual days for all applicable accrual codes. The total number of days should equal the number of days employed for that group of employees.

| cr                                                                                          | rual Caler | dars         |                   |   |        |            |             | ~ | Pa |
|---------------------------------------------------------------------------------------------|------------|--------------|-------------------|---|--------|------------|-------------|---|----|
|                                                                                             |            | s            | ave               |   |        |            |             |   |    |
|                                                                                             |            |              |                   |   |        |            |             |   |    |
| CALEN                                                                                       | IDAR       |              |                   |   |        |            |             |   |    |
| Retrieve                                                                                    | 2          | Print        |                   |   |        |            |             |   |    |
|                                                                                             |            |              |                   | _ |        |            |             |   |    |
| elete                                                                                       | Details    | Accrual Code | Total Days Worked | C | Delete | Pay Date   | Days Worked |   |    |
| 1                                                                                           | Ω          | A            | 187.0             |   | Ŵ      | 08-31-2024 | 13.00       |   |    |
| 1                                                                                           | Q          | D            | 202.0             |   | Ŵ      | 09-25-2024 | 20.00       |   |    |
| 1<br>1<br>1<br>1<br>1<br>1<br>1<br>1<br>1<br>1<br>1<br>1<br>1<br>1<br>1<br>1<br>1<br>1<br>1 | 0          | P            | 159.0             |   | Ŵ      | 10-25-2024 | 22.00       |   |    |
| 1                                                                                           | $\sim$     |              |                   |   | Ŵ      | 11-22-2024 | 16.00       |   |    |
|                                                                                             |            |              |                   |   | Ŵ      | 12-20-2024 | 15.00       |   |    |
|                                                                                             |            |              |                   |   | Ŵ      | 01-24-2025 | 19.00       |   |    |
|                                                                                             |            |              |                   |   | Ŵ      | 02-25-2025 | 19.00       |   |    |
|                                                                                             |            |              |                   |   | Ŵ      | 03-25-2025 | 16.00       |   |    |
|                                                                                             |            |              |                   |   | Ŵ      | 04-25-2025 | 21.00       |   |    |
|                                                                                             |            |              |                   |   | Ŵ      | 05-26-2025 | 21.00       |   |    |
|                                                                                             |            |              |                   |   | Ŵ      | 06-25-2025 | 5.00        |   |    |
|                                                                                             |            |              |                   |   | Ŵ      | 07-25-2025 | 0.00        |   |    |
|                                                                                             |            |              |                   |   | Ŵ      | 08-25-2025 | 0.00        |   |    |
|                                                                                             |            |              |                   | _ |        |            |             |   |    |
|                                                                                             |            |              | + Add             |   |        |            | + Add       |   |    |

- For August, start with your accrual run date (08-31-20XX) and enter the August workdays.
- Continue adding pay dates and days worked for the remainder of the school year. The dates must equal the dates in your pay dates table. All pay dates should be entered even if zero days are accrued for that month. This information is LEA-specific.

**Note**: For a standard 187-day calendar in a monthly pay frequency, there should be 13 entries including the date for the August Accrual process and the 12 pay dates including the months that may have zero workdays.

#### 11. Complete fund to grant information.

#### **Complete fund to grant information**

#### Log on to the current year payroll frequency.

Personnel > Tables > Salaries > Fund to Grant

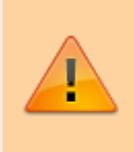

**IMPORTANT**: All applicable federal grants must have a fund to grant code listed in the **TRS Grant Cd** field on this tab. If not, TRS federal grant care and TRS federal grant deposit amounts **will not** be calculated for that specific fund during payroll.

Verify that the applicable federal grant funds (200-300) have a two-digit TRS grant code.

**Exception**: If using the TRS Child Nutrition worksheet for TRS reporting, the child nutrition funds (240 and 242) should NOT have a grant code assigned.

| Table   | s > Salaries                  |                   |               |            |          | ~ | Personnel |
|---------|-------------------------------|-------------------|---------------|------------|----------|---|-----------|
| Save    | •                             |                   |               |            |          |   |           |
|         |                               |                   |               |            |          |   |           |
| CAL AI  | NNUAL HOURLY/DAILY EXTRA DU   | JTY FUND TO GRANT | STATE MINIMUM | SUBSTITUTE | MIDPOINT |   |           |
| Records |                               |                   |               |            |          |   |           |
| Fund    | All V Retrieve                | Print             |               |            |          |   |           |
|         |                               |                   |               |            |          |   |           |
| Fund    | Fund Description              | TPS Grant Cd      |               |            |          |   |           |
| 199     | GENERAL OPERATING             |                   |               |            |          |   |           |
| 205     | HEAD START                    |                   |               |            |          |   |           |
| 211     | TITLE I                       |                   |               |            |          |   |           |
| 224     | IDEA B - FORMULA              | 24                |               |            |          |   |           |
| 225     | IDEA B - PRESCHOOL            | 25                |               |            |          |   |           |
| 226     | HIGH COST FUNDS               | 26                |               |            |          |   |           |
| 240     | CHILD NUTRITION               |                   |               |            |          |   |           |
| 242     | SUMMER FEEDING                |                   |               |            |          |   |           |
| 244     | EFFECTIVE ADV IMPLEMENTATION  | 44                |               |            |          |   |           |
| 255     | TITLE II                      | 55                |               |            |          |   |           |
| 263     | TITLE III                     | 63                |               |            |          |   |           |
| 279     | TCLAS-ESSER III               | 79                |               |            |          |   |           |
| 282     | Not in Finance File ID: C     | 82                |               |            |          |   |           |
| 288     | SCHOOL SAFETY STANDARDS GRANT |                   |               |            |          |   |           |
| 289     | TITLE IV                      | 36                |               |            |          |   |           |

This generates salaries for the TRS 3 and TRS 489 reports.

In order for a fund to be displayed on this page, the fund must exist in an account code on the Finance Chart of Accounts. The codes are LEA-specific.

#### 12. Verify/update TRS rates.

Verify/update next year TRS rates

Log on to the NYR payroll frequency.

Payroll > Tables > Tax/Deductions > TRS Rates

Update the TRS rates.

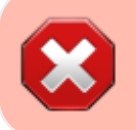

**CAUTION**: Be sure to retrieve the 2025 school year data prior to updating this tab.

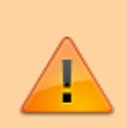

**IMPORTANT**: Be sure to visit the TRS website:

https://www.trs.texas.gov/Pages/re\_contribution\_rates.aspx to obtain the updated rates for the next school year, and then return to this table to update the new rates.

| ✿ Tables > Tax/Deductions | _          |                |           |                                                  |                                                         | ×                            | Payroll |
|---------------------------|------------|----------------|-----------|--------------------------------------------------|---------------------------------------------------------|------------------------------|---------|
| Save School Year: 2025 Re | trieve     | Delete         | 5         | CAUTION: Be<br>year (2025) and<br>the updated ra | sure to type the n<br>nd click <b>Retrieve</b><br>ates. | ew school<br>before entering | ٦       |
| EXEMPTIONS INCOME TAX     | FICA TAX   | UNEMPLOYMENT   | TRS RATES | ANNUITY RATES                                    | WORKERS' COMP                                           | DEDUCTION CD                 | _       |
| Delete                    | Print      |                |           |                                                  |                                                         |                              |         |
| TRS Rate:                 | 8.25%)     |                |           |                                                  |                                                         |                              |         |
| TRS Fee:                  | 0.00       |                |           |                                                  |                                                         |                              |         |
| TRS Insurance:            | 0.65%      | Employer Paid: |           |                                                  |                                                         |                              |         |
| District Rate:            | 8.250%     |                |           |                                                  |                                                         |                              |         |
| TRS Care Rate:            | 1.25%      |                |           |                                                  |                                                         |                              |         |
| TRS Care Emplr Contrib:   | 0.75%      |                |           |                                                  |                                                         |                              |         |
| TRS IRS Salary Cap:       | 330.000.00 |                |           |                                                  |                                                         |                              |         |
| TRS Non-OASDI Rate:       | 2.000%)    |                |           |                                                  |                                                         |                              |         |

To create a new TRS rates record:

- Type the new year (2025) and click **Retrieve**. A message is displayed indicating that the new record is populated based on the prior year's (2024) TRS rates record.
- Complete the applicable fields.
- Click **Save**.

#### 13. Verify/update Unemployment rates.

#### Verify/update Unemployment rates

#### Log on to the current year pay frequency.

Payroll > Tables > Tax/Deductions > Unemployment

Verify that you are in the correct calendar year. If not, in the **Calendar Year** field, type 2025 and click **Retrieve**.

| Tables > Tax/Deductions                                                                | ✓ Payroll                   | ::           |
|----------------------------------------------------------------------------------------|-----------------------------|--------------|
| Save                                                                                   |                             |              |
| Calendar Year: 2025 Retrieve Delete                                                    |                             |              |
| EXEMPTIONS INCOME TAX FICA TAX UNEMPLOYMENT TRS RATES A                                | ANNUITY RATES WORKERS' COMP | DEDUCTION CD |
| Employer Type:R - ReimbursableUnemployment Rate:0.0005%Maximum Gross Salary:999,999.00 |                             |              |

Note: Unemployment rates are based on the calendar year and not the fiscal year.

- Verify the accuracy of the rates.
- Make the necessary updates and click **Save**.
- 14. Verify/update Workers' Compensation rates.

#### Verify/update Workers' Compensation rates

#### Payroll > Tables > Tax/Deductions > Workers' Compensation

Verify that the workers' compensation rates are accurate for the new school year. If not, update the rates.

| <b>†</b> Tables | > Tax/D  | eductions          |              |           |      |           | ~      | Payroll  | ::           |
|-----------------|----------|--------------------|--------------|-----------|------|-----------|--------|----------|--------------|
| Save            |          |                    |              |           |      |           |        |          |              |
|                 |          |                    |              |           |      |           |        |          |              |
| EXEMPTIO        | NS IN    | NCOME TAX FICA TAX | UNEMPLOYMENT | TRS RATES | ANNU | ITY RATES | WORKE  | RS' COMP | DEDUCTION CD |
| F               | Retrieve | Print              | ר            |           |      |           |        |          |              |
|                 |          |                    |              |           |      |           |        |          |              |
| Delete          | Code     |                    | Description  |           |      | Net Ra    | te     |          |              |
| 1               | Av       | 8868 PROFESSIONAL  |              |           |      | 0.        | 8724%) |          |              |
| 1               | B 🗸      | 7380 BUS DRIVERS   |              |           |      | 0.        | 8724%) |          |              |
| 1               | C 🗸      | 8810 CLERICAL      |              |           |      | 0.        | 8724%) |          |              |
| 1               | Dv       | 9101 ALL OTHERS    |              |           |      | 0.        | 8724%) |          |              |

For example, if the Workers' Compensation letter provides a rate of .001792, move the decimal two places to the right and enter that number in the **Net Rate** field.

Codes, descriptions, and rates are LEA-specific.

**Note**: The number of months in the contract should correlate with the number of workers' compensation payments. For example, if the employee has a 10-month contract, then the employee will have ten workers' compensation payments for the year.

Use the User Created Reports to verify the number of Workers' Compensation remaining payments.

If the report displays an incorrect number of remaining payments, use the Payroll > Utilities > Mass Update > Employee tab to reset the number of remaining payments.

#### 15. Recalculate the state minimum salary.

#### Recalculate the state minimum salary

#### Log on to the current year pay frequency.

Payroll > Utilities > Mass Update > Salary Calculation

| Utilities > N                                                              | Mass Update                                                                     | ~                                                            | Payroll 📕                                                           |         |
|----------------------------------------------------------------------------|---------------------------------------------------------------------------------|--------------------------------------------------------------|---------------------------------------------------------------------|---------|
|                                                                            |                                                                                 |                                                              |                                                                     | Year: C |
| Parameters                                                                 | Pay Status:<br>Active Inactive Both                                             | Primary Campus: All.                                         | Payoff Date:                                                        | Reset   |
| Pay Type:<br>Job Code:<br>Accrual Code:<br>Pay Grade:<br>Prior Y: Emp Date | 1 Contracted employee         v           All         v           All         v | Contract Begin Date:   Contract End Date:   Contract Months: | Salary Concept: A Use annual salary table Extract ID: Employee Nbr: | >       |
| DEDUCTIONS                                                                 | LEAVE EMPLOYEE EXTRA DU                                                         | TY JOB CODE SALARY CALCULATION                               |                                                                     |         |
| Salary  Apply Percent                                                      | nimum Only<br>it of Day Employed to Salary Amount                               |                                                              |                                                                     |         |

□ In the **Pay Type** field, select *1 Contracted employee*.

□ Under **Type of Calculation**, select **State Minimum Only** to recalculate the state minimum salary for the new school year.

□ In the **Salary Concept** field, select *A Use annual salary* table.

Click **Execute**.

**Note**: For Districts of Innovation, the statutory minimum days should reflect 187 days. The statutory minimum days should not be less than 187 (e.g., 177, 182, etc.). You can use the Mass Update utility to change the number of days to 187 and calculate the state min salary. Then, use the Mass Update utility to replace the accurate number of days.

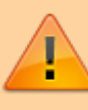

For Districts of Innovation or LEAs with a non-standard workweek (4 days), contact your regional ESC consultant for additional assistance.

#### 16. (If applicable) Update substitute information.

#### (If applicable) Update substitute information

Update the substitute information on the Personnel > Tables > Salaries > Substitute tab.

| <b>†</b> Tables               | > Salaries             |                      |             | ✓ Personi                  | nel 🚦       |           |             |
|-------------------------------|------------------------|----------------------|-------------|----------------------------|-------------|-----------|-------------|
| Save                          |                        |                      |             |                            |             |           |             |
| LOCAL AN                      | NUAL HOURLY/DAILY EXTR | A DUTY FUND TO GRANT | STATE MINIM | um <u>substitute</u> Midpo | NT          |           |             |
| Records<br>Sub Typ<br>Time of | e: All V<br>Day All V  | Print                | Sub Type    | 5                          |             |           |             |
|                               |                        |                      |             |                            |             |           |             |
| Delete                        | Sub Type               | Sub Description      | Time        | Time Description           | Leave Units | Sub Units | Sub Pay Amt |
| 1                             | 01 DEGREED V           | DEGREED              | F           | FULL DAY                   | 1.000       | 1.0       | 100.00      |
|                               | 01 DEGREED V           | DEGREED              | Н           | HALF DAY                   | 0.500       | 0.5       | 50.00       |
|                               | 02 NON-DEGREED         | NON-DEGREED          | F           | FULL DAY                   | 1.000       | 1.0       | 85.00       |
| 1                             | 02 NON-DEGREED V       | NON-DEGREED          | Н           | HALF DAY                   | 0.500       | 0.5       | 42.50       |

17. Generate the Account Code Comparison report.

#### Generate the Account Code Comparison report

Payroll > Reports > Payroll Information Reports > HRS6000 - Account Code Comparison

Complete the applicable report parameters and generate the report. Print and/or save this report and review it for accuracy.

| Reports > Payroll Information Reports >                                                                | Account Code Comparison                                                     |       | ~                    | Payrol       |
|----------------------------------------------------------------------------------------------------|-----------------------------------------------------------------------------|-------|----------------------|--------------|
| Preview PDF                                                                                            | CSV Clear Options                                                           |       |                      |              |
| ayroll Information Reports<br>HRS1250 - Employee Data Listing<br>HRS1650 - Employee Salary Information | HRS6000 - Account Code Comparison                                           |       |                      |              |
| HRS6000 - Account Code Comparison<br>HRS6050 - Contract Balance Variance Report                        | Parameter Description Sort by Alpha (A), Pay Campus (C), Primary Campus (P) | Value | ٦.                   |              |
| HRS6150 - Employee Payroll Listing<br>HRS6400 - Salary Verification Report                             | Include Reports (Select From List)                                          | NY I  |                      |              |
| HRS6450 - Health Insurance Coverage<br>HRS6650 - CYR/NYR Salary Comparison                             | From Date (MMDDYYYY)                                                        |       |                      |              |
|                                                                                                    | To Date (MMDDYYYY)                                                          |       |                      |              |
|                                                                                                    | Pay Status Active (A), Inactive (I), or blank for ALL                       | A     |                      |              |
|                                                                                                    | Pay Type 1-4, or blank for ALL                                              |       |                      |              |
|                                                                                                    | Select Pay Campus(es), or blank for ALL                                     | :     |                      |              |
|                                                                                                    | Select Primary Campus(es), or blank for ALL                                 |       |                      |              |
|                                                                                                    | Select Employee(s), or blank for ALL                                        | :     |                      |              |
|                                                                                                    |                                                                             |       |                      |              |
| Date Run:                                                                                              | Payroll Account Code Comparison                                             | n I   | Program              | : HRS600     |
| Cnty Dist:                                                                                             | ISD                                                                         |       | Page: 1 (<br>Frequen | of 1<br>cv:6 |
|                                                                                                    |                                                                             |       |                      |              |
| Account Codes in Distribution that are INACTIV                                                         | VE in the Finance General Ledger                                            |       |                      |              |

| Alphabetic List           |         |                        |                |
|---------------------------|---------|------------------------|----------------|
| Account Code              | Emp Nbr | Employee Name          | Job Code       |
| 199-11-6119.00-001-511000 | 000125  | BLOUNT, BARBARA A      | 0499 - TEACHER |
| 199-11-6119.00-001-511000 | 000355  | DILLMAN, DAYLON SERIO  | 0499 - TEACHER |
| 199-11-6119.00-001-511000 | 000413  | FAUGHTENBERRY, DONNA C | 0499 - TEACHER |
|                           |         |                        |                |

- $\circ\,$  Review the report and correct all of the errors.
- Verify that all employee master distribution records have matching accounts in Finance.

If there are account codes on the report that do not exist in Finance, perform one of the following steps:

- If there are accounts that have a 4 for July and August start employees, perform a mass update of HR distributions. You can either mass update records by fund/year using the Payroll > Utilities > Mass Change Payroll Account Codes > Mask Crosswalk page OR mass update all records by using the Payroll > Utilities > Mass Update > Employee tab. Employees who are paid out of federal funds may need their distributions reviewed and changed for a different fund year, if necessary. For example, federal funds may still be available for the previous year.
- If there are other accounts that need to be added, add them on the Finance > Maintenance > Create Chart of Accounts page.

After all of the account codes are added, generate the Payroll > Reports > Payroll Information Reports > HRS6000 - Account Code Comparison report again. If all account codes exist, a blank report should be generated.

| Date Run:<br>Cnty Dist: | Payroll Account Code Comparison<br>ISD | Program: HRS6000<br>Page: 1 of 1<br>Frequency: 6 |
|-------------------------|----------------------------------------|--------------------------------------------------|
|                         |                                        |                                                  |
|                         |                                        |                                                  |

18. Generate the Employee Payroll Listing report.

#### Generate the Employee Payroll Listing report

Payroll > Reports > Payroll Information Reports > HRS6150 - Employee Payroll Listing **OR** Payroll > Reports > User Created Report

Complete the applicable report parameters and generate the report. Print and/or save this report and review it for accuracy.

Verify that all current employees are listed.

| Reports > Payroll Information Reports > E                                        | mployee Payroll Listing                               |       | ✓ Payroll |
|----------------------------------------------------------------------------------|-------------------------------------------------------|-------|-----------|
| Preview PDF                                                                      | CSV Clear Options                                     |       |           |
| Payroll Information Reports H<br>HR51250 - Employee Data Listing                 | RS6150 - Employee Payroll Listing                     |       |           |
| HRS1650 - Employee Salary Information<br>HRS6000 - Account Code Comparison       | Parameter Description                                 | Value |           |
| HRS6050 - Contract Balance Variance Report<br>HRS6150 - Employee Payroll Listing | Sort by Alpha (A), Pay Campus (C), Primary Campus (P) | A     |           |
| HRS6400 - Salary Verification Report<br>HRS6450 - Health Insurance Coverage      | Primary Job (P), or blank for ALL                     |       |           |
| HRS6650 - CYR/NYR Salary Comparison                                              | Pay Status Active (A), Inactive (I), or blank for ALL | A     |           |
|                                                                                  | Pay Type 1-4, or blank for ALL                        |       |           |
|                                                                                  | Select Pay Campus(es), or blank for ALL               |       | 1         |
|                                                                                  | Select Primary Campus(es), or blank for ALL           |       | 1         |
|                                                                                  | Select Employee(s), or blank for ALL                  |       | :         |
|                                                                                  |                                                       |       |           |
|                                                                                  |                                                       |       |           |

19. Correct necessary payroll errors.

#### **Correct necessary payroll errors**

Payroll > Utilities > Pre-Edit Payroll Data

| Utilities > I                  | Pre-Edit Payroll Data          |                                | ~     | Payroll         | i             |         |
|--------------------------------|--------------------------------|--------------------------------|-------|-----------------|---------------|---------|
| Reset                          | Execute                        |                                |       |                 |               | Year: C |
| Parameters                     | Pay Status:                    |                                |       |                 |               |         |
|                                | Active      Inactive      Both | Primary Campus:<br>Pay Campus: | All ~ | Payoff Date:    | 6 Monthly CYR | ~       |
| Pay Type:                      | E Exclude Substitute           | Contract Begin Date:           |       | Salary Concept: | All           | ~       |
| Job Code:                      | All                            | Contract End Date:             | •     | Extract ID:     |               | ~       |
| Accrual Code:                  | All                            | Contract Months:               |       | Employee Nbr:   |               |         |
| Pay Grade:                     |                                |                                |       |                 |               |         |
| Prior Yr Emp Date<br>Pay Date: | 00-00-0000                     |                                |       |                 |               |         |

Under **Pay Status**, select **Active**.

□ In the **Pay Type** field, select *E Exclude Substitute*.

□ In the **Pay Date** field, select the first available pay date (LEA's first pay date).

□ Click **Execute**. Review the report.

|    |               | ОК             |                          |                                                                       |              |   |  |  |  |  |
|----|---------------|----------------|--------------------------|-----------------------------------------------------------------------|--------------|---|--|--|--|--|
|    | - <b>8</b> 01 |                |                          | Eist 4 last                                                           |              |   |  |  |  |  |
|    | а,            |                |                          |                                                                       |              |   |  |  |  |  |
| Da | e Run:        |                |                          | Pre Edit Error Listing                                                |              |   |  |  |  |  |
| Cn | y Dist:       |                |                          | ISD                                                                   | Page: 1 of   | 2 |  |  |  |  |
|    |               |                |                          |                                                                       | Frequency: 6 |   |  |  |  |  |
| E  | Emp Nbr       | Empl           | loyee Name               | Error Message                                                         |              |   |  |  |  |  |
| _  | 000046        | AUSSEM, AMY J  |                          | JOB CODE: 0412 - TRS YEAR SELECTED FOR EMP HAS CONTRACT MONTH LESS 11 |              |   |  |  |  |  |
|    |               |                | Total Employee Errors: 1 |                                                                       |              |   |  |  |  |  |
|    | 000203        | CAPO, BRYCE L  |                          | JOB CODE: 0204 - LOCAL PAY STEP IS EQUAL TO SPACES                    |              |   |  |  |  |  |
|    |               |                | Total Employee Errors: 1 |                                                                       |              |   |  |  |  |  |
|    | 000284        | COX, CHRISTY K |                          | JOB CODE: 0300 - LOCAL PAY STEP IS EQUAL TO SPACES                    |              |   |  |  |  |  |
|    |               |                | Total Employee Errors: 1 |                                                                       |              |   |  |  |  |  |

□ Click **OK**. Repeat the process until all of the necessary errors are corrected.

20. Address leave.

#### **Address leave**

Payroll > Utilities > Mass Update > Leave

Update the employee master leave record balances.

 $\Box$  In the current year payroll frequency, generate the Payroll > Reports > Leave Information Reports > HRS7350 - Leave Status Report for active employees and exclude substitutes. Print and/or save this report and review it for accuracy.

| Reports > Leave Information Reports > Leave Sta                                                   | itus Report                                           |       | ~ | Payrol |
|---------------------------------------------------------------------------------------------------|-------------------------------------------------------|-------|---|--------|
| Preview PDF C                                                                                     | SV Clear Options                                      |       |   |        |
| Leave Information Reports H<br>HRS2600 - Employee Substitute Report                               | RS7350 - Leave Status Report                          |       |   |        |
| HRS7000 - Leave Transmittal Report<br>HRS7050 - YTD Leave Transmittal Report                      | Parameter Description                                 | Value |   |        |
| HRS7100 - Leave Seguence Audit Trail Report<br>HRS7150 - Detail Leave Seguence Audit Trail Report | Sort by Alpha (A), Pay Campus (C), Primary Campus (P) | A     |   |        |
| HRS7200 - Employee Leave Dock Report<br>HRS7250 - YTD Leave Sequence Audit Trail Report           | Page Break by Employee? (Y/N)                         | N     |   |        |
| HRS7300 - Leave Activity Report                                                                   | Select Leave Type(s), or blank for ALL                |       | : |        |
| TRO/ SO - LEAVE STATUS REPORT                                                                     | Pay Status Active (A), Inactive (I), or blank for ALL | A     |   |        |
|                                                                                                   | Pay Type 1-4, Exclude Subs (E), or blank for ALL      | E     |   |        |
|                                                                                                   | Select Pay Campus(es), or blank for ALL               |       | : |        |
|                                                                                                   | Select Primary Campus(es), or blank for ALL           |       | ÷ |        |
|                                                                                                   | Select Extract ID(s), or blank for ALL                |       | ÷ |        |
|                                                                                                   | Select Employee(s), or blank for ALL                  |       | : |        |
|                                                                                                   |                                                       |       |   |        |

□ Use the **Payroll > Utilities > Mass Update > Leave** tab to update employee master leave record balances. This is a three-step process.

Leave type codes are LEA-specific.

1a. This step clears the **Leave Used** and **Leave Earned** fields and rolls the ending balances to the following year beginning balances:

| t Utilities > Mass Update             |                                                                                                |                    | ~                                                                                                    | Payroll                                                                                                    | 5                            |         |
|---------------------------------------|------------------------------------------------------------------------------------------------|--------------------|----------------------------------------------------------------------------------------------------|----------------------------------------------------------------------------------------------------|------------------------------|---------|
|                                       |                                                                                                |                    |                                                                                                    |                                                                                                    |                              | Year: C |
| Parameters     Pay Status:            | Primary Campus:<br>Pay Campus:<br>Contract Begin Data<br>Contract End Data<br>Contract Months: | All<br>All<br>ite: | ~<br>~<br>~<br>~                                                                                                    | Payoff Date:<br>Frequency:<br>Salary Conce<br>Extract ID:<br>Employee Nb                                                                                                    | 6 Monthly C<br>pt: All<br>r: | Reset   |
| Method                                | Type                                                                                           | Description        | Leave Earned                                                                                                    | Leave Used                                                                                                    | End Balance                  | Execute |
| The local birth of the factor of the  | 01                                                                                             | INVALID            | <b>V</b>                                                                                                    | <b>V</b>                                                                                                    |                              |         |
| Zero Leave Values for Employees       | 02                                                                                             | LOCAL PR 9         | Image: A start of the start of the start | Image: A start and a start a start |                              |         |
| Add Leave Code to Employees           | 03                                                                                             | LOCAL PR 9         | Image: A start and a start a start | <b>V</b>                                                                                                    |                              |         |
| O Delete Leave Code from Employees    | 04                                                                                             | JURY DUTY          | $\checkmark$                                                                                                    | Image: A start of the start of the start |                              |         |
| O Detecte Leave Code from Employees   | 05                                                                                             | SCH BUS/WO         | Image: A start of the start of the start | <ul><li>✓</li></ul>                                                                                                    |                              |         |
| O Increment Leave Earned to Employees | 06                                                                                             | INVALID            | $\checkmark$                                                                                                    | $\checkmark$                                                                                                    |                              |         |
|                                       | 07                                                                                             | STATE PR 9         | Image: A start of the start of the start | ✓                                                                                                    |                              |         |
|                                       | 08                                                                                             | STATE PERS         | $\checkmark$                                                                                                    | $\checkmark$                                                                                                    |                              |         |
|                                       | 09                                                                                             | LOCAL/CLIPP        |                                                                                                    |                                                                                                    |                              |         |

- Under **Pay Status**, select **Active**.
- In the **Pay Type** field, select *E Exclude Substitute*.
- Under Method, select Zero Leave Values for Employees.
- Under **Leave Earned** and **Leave Used**, select all leave types to be set to zero for the new school year. Be sure to process both options at the same time to prevent inaccurate

balances.

- Do not select **End Balance** unless you want to set the balance to zero for that specific leave type. If this field is not selected, the 2023-2024 ending balances are rolled to the beginning balance fields for the 2024-2025 school year.
- Click **Execute**.
- Review and print the report.

1b. You may have leave codes for which you want to zero the end-of-year balance. For example, Jury Duty, School Business, etc.

| 1 Utilities > Mass Update                                                |                                                                                          |                                                                | ~                | Payroll                                                                                                    | 5                                                                                                    |                |             |       |
|--------------------------------------------------------------------------|------------------------------------------------------------------------------------------|----------------------------------------------------------------|------------------|----------------------------------------------------------------------------------------------------|----------------------------------------------------------------------------------------------------|----------------|-------------|-------|
|                                                                          |                                                                                          |                                                                |                  |                                                                                                    |                                                                                                    |                | Year: C     |       |
| Parameters     Pay Status:                                               | Primary Campus<br>Pay Campus:<br>Contract Begin D<br>Contract End Dai<br>Contract Months | All All All SALARY CALCULA                                     | ~<br>~<br>~<br>~ | Payoff Date:<br>Frequency:<br>Salary Concep<br>Extract ID:<br>Employee Nbr                                                                                                    | 6 Monthly CY<br>All<br>r:                                                                                                    | );<br>YR<br>); | •<br>•<br>• | Reset |
| Method                                                                   | Iype                                                                                     | Description                                                    | Leave Earned     | Leave Used                                                                                                    | End Balance                                                                                                    |                | Execute     |       |
|                                                                          | 01                                                                                       | INVALID                                                        | <b>V</b>         | <b>V</b>                                                                                                    | <b>V</b>                                                                                                    |                |             |       |
| <ul> <li>Zero Leave Values for Employees</li> </ul>                      | 02                                                                                       | LOCAL PR 9                                                     |                  |                                                                                                    |                                                                                                    |                |             |       |
| Add Leave Code to Employees                                              | 03                                                                                       | LOCAL PR 9                                                     |                  |                                                                                                    | <b>√</b>                                                                                                    |                |             |       |
|                                                                          |                                                                                          |                                                                | •                |                                                                                                    |                                                                                                    |                |             |       |
| O Dalata Lazura Cada fram Employeas                                      | 04                                                                                       | JURY DUTY                                                      | V                | Image: A start of the start of the start | Image: A start and a start a start           |                |             |       |
| O Delete Leave Code from Employees                                       | 04                                                                                       | JURY DUTY<br>SCH BUS/WO                                        | 2<br>2           | 2<br>2                                                                                                    | <ul> <li>Image: A transmission of the second second se</li></ul> |                |             |       |
| Delete Leave Code from Employees     Increment Leave Earned to Employees | 04<br>05<br>06                                                                           | JURY DUTY<br>SCH BUS/WO<br>INVALID                             | ₹<br>₹           | 2<br>2<br>2                                                                                                    | <ul> <li></li> <li></li> <li><td></td><td></td><td></td></li></ul>                                                                                                    |                |             |       |
| O Delete Leave Code from Employees                                       | 04<br>05<br>06<br>07                                                                     | JURY DUTY<br>SCH BUS/WO<br>INVALID<br>STATE PR 9               |                  |                                                                                                    | 5                                                                                                    |                |             |       |
| O Delete Leave Code from Employees                                       | 04<br>05<br>06<br>07<br>08                                                               | JURY DUTY<br>SCH BUS/WO<br>INVALID<br>STATE PR 9<br>STATE PERS | 9<br>9<br>9<br>9 | V                                                                                                    | S                                                                                                    |                |             |       |

- Under **Pay Status**, select **Active**.
- In the **Pay Type** field, select *E Exclude Substitute*.
- Under Method, select Zero Leave Values for Employees.
- Select **Leave Earned**, **Leave Used**, and **End Balance** for all leave types you want to zero out completely and not carry forward ending balances.
- Click **Execute**.
- Review and print the report.
- $\circ\,$  If the report is accurate, click  $\mbox{Process}$  to complete the changes.

2. This step automatically adds leave types to active employees who do not have the leave type assigned on their leave balance record. This step must be completed before leave is mass incremented in step 3.

| Utilities > N                                                                         | fass Update                                                                                                    |                                                                                                    | 🗸 Payroll 📲                                                                                             |         |
|---------------------------------------------------------------------------------------|----------------------------------------------------------------------------------------------------|----------------------------------------------------------------------------------------------------|----------------------------------------------------------------------------------------------------|---------|
|                                                                                       |                                                                                                    |                                                                                                    |                                                                                                    | Year: C |
| Parameters Pay Type: Job Code: Accrual Code: Pay Grade: Prior Yr Emp Date: DEDUCTIONS | Pay Status:<br>Active Inactive Both<br>E Exclude Substitute<br>All<br>All<br>CO-00-0000<br>LEAVE EMPLOYEE EXTRA DI | Primary Campus: All<br>Pay Campus: All<br>Contract Begin Date: Contract End Date: Contract Months: Contract Months: Contract Mont | Payoff Date:     Frequency:     G Monthly CYR     Salary Concept: All     Extract ID:     Employee Nbr: | Reset   |
| Method<br>O Zero Les                                                                  | ave Values for Employees<br>ave Code to Employees                                                                  | Add Leave Code          New Code{08 - STATE PERSON         Begin Balance:         .000         Leave Used:         .000         Ending Balance:                                                                                                    | .000<br>.000 Update Ending Balance                                                                      | Execute |

- Under **Pay Status**, select **Active**.
- In the **Pay Type** field, select *E Exclude Substitute*.
- Under Method, select Add Leave Code to Employees.
- In the **New Code** field, select the leave code.
- Do not add balances.
- Click **Execute**.
- Review and print the report. The report only displays the employees who will have the leave code added.
- Repeat this step for each leave type to be added before it is incremented in step 3.
- 3. This step increments leave earned to employees:

| Parameters       Pay Status:       Pay Mark       All       Pay Off Date:       Image: Contract Bogin Date:       Salary Concept:       All       Image: Contract Bogin Date:       Image: Contract Bogin Date:                                                                                                    | Utilities > I   | Mass Update                         |                                  |                | ~            | Payroll                       |                      |         |           |
|----------------------------------------------------------------------------------------------------|-----------------|-------------------------------------|----------------------------------|----------------|--------------|-------------------------------|----------------------|---------|-----------|
| arameters       Pry Status:       Primary Campus:       All       Primary Campus:       All       Prequency:       6 Monthly CYR       Image: Contract Begin Date:       Salary Concept:       All       Image: Contract Begin Date:       Salary Concept:       All       Image: Contract Begin Date:       Image: Contract Begin Date: <th></th> <th></th> <th></th> <th></th> <th></th> <th></th> <th></th> <th>Year: C</th> <th>Frequency</th>                                                                                                    |                 |                                     |                                  |                |              |                               |                      | Year: C | Frequency |
| Pay Campus: All  Pay Campus: All  Pay Campus: All  Prequency: 6 Monthly CYR Prequency: 6 Monthly CYR Prequency: 6 Monthly CYR Contract Begin Date:  Contract Begin Date:  Contract End Date:  Contract End Date:  Contract Months: Extract ID:  Pay Campus: All  Contract Months:  Pay Campus: All  Contract Months:  Prequency: 6 Monthly CYR Concept: All  Contract Months:  Prequency: 6 Monthly CYR Contract Months:  Pay Campus:  All  Contract Months:  Pay Campus:  All  Pay Campus:  Contract Months:  Prequency: 6 Monthly CYR Concept: All  Contract Months:  Pay Campus:  Contract Months:  Pay Campus:  Contract Months:  Pay Campus:  Contract Months:  Pay Campus:  Contract Months:  Pay Campus:  Contract Months:  Pay Campus:  Contract Months:  Pay Campus:  Pay Campus:  Pay Camp | arameters       | Pay Status:<br>Active Inactive Both | Primary Campus:                  | All            |              | Payoff Date:                  |                      | Res     | et        |
| bb Code: All   corual Code: All   corual Code: All   avg Grade:   ior Yr Emp Date:   ODEDUCTIONS   LEAVE   EMPLOYEE   EXTRA DUTY   JOB CODE   SALARY CALCULATION     Method   Ozero Leave Values for Employees   O Add Leave Code to Employees   O Add Leave Code for Employees   O Delete Leave Code for Employees   04   JURY DUTY   05   SCH BUS/WO   07   SCH BUS/WO                                                                                                    | ау Туре:        | E Exclude Substitute                | Pay Campus:<br>Contract Begin Da | ite:           | *<br>*       | Frequency:<br>Salary Concept: | 6 Monthly CYR<br>All | *<br>*  |           |
| Add Leave Code from Employees       Of Add Leave Code for Employees         Objecte Leave Code for Employees       04       JURY DUTY         Objecte Leave Code for Employees       04       JURY DUTY         05       SCH BUS/WO       0.000         07       Star B 0       0.000                                                                                                    | b Code:         | All                                 | Contract End Date                | Е. [           | ~            | Extract ID:                   |                      | ~       |           |
| ay Grade:<br>rice Yr Emp Date: 00-00-0000<br>DEDUCTIONS LEAVE EMPLOYEE EXTRA DUTY JOB CODE SALARY CALCULATION<br>Method<br>Czero Leave Values for Employees<br>Add Leave Code to Employees<br>Delete Leave Code from Employees<br>Delete Leave Code from Employees<br>Increment Leave Earned to Employees<br>04 JURY DUTY<br>05 SCH BUS/WO<br>07 STATE DD 0                                                                                                    | ccrual Code:    | All                                 | Contract Months:                 |                |              | Employee Nbr:                 |                      |         |           |
| Method  Cero Leave Values for Employees  Add Leave Code to Employees  Cerement Leave Earned to Employees  Cerement Leave Earned to Employ  | ay Grade:       |                                     |                                  |                |              |                               |                      |         |           |
| DEDUCTIONS       LEAVE       EMPLOYEE       EXTRA DUTY       JOB CODE       SALARY CALCULATION         Method                                                                                                    | ior Yr Emp Date | : 00-00-0000                        |                                  |                |              |                               |                      |         |           |
| DEDUCTIONS       LEAVE       EMPLOYEE       EXTRA DUTY       JOB CODE       SALARY CALCULATION         Method                                                                                                    |                 |                                     |                                  |                |              |                               |                      |         |           |
| Method       Type       Description       Leave Earned       Increment         O Zero Leave Values for Employees       01       INVALID       0.000       0.000         Add Leave Code to Employees       02       LOCAL PR 9       ✓       5.000       03       LOCAL PR 9       ✓       5.000       03       LOCAL PR 9       ✓       5.000       04       JURY DUTY       0.000       0.000       0.000       0.000       0.000       0.000       0.000       0.000       0.000       0.000       0.000       0.000       0.000       0.000       0.000       0.000       0.000       0.000       0.000       0.000       0.000       0.000       0.000       0.000       0.000       0.000       0.000       0.000       0.000       0.000       0.000       0.000       0.000       0.000       0.000       0.000       0.000       0.000       0.000       0.000       0.000       0.000       0.000       0.000       0.000       0.000       0.000       0.000       0.000       0.000       0.000       0.000       0.000       0.000       0.000       0.000       0.000       0.000       0.000       0.000       0.000       0.000       0.000       0.000       0.000       0.000       0.000                                                                                                    | DEDUCTIONS      | LEAVE EMPLOYEE EXTRA DU             | TY JOB CODE                      | SALARY CALCULA | TION         |                               |                      | 7       |           |
| Method       Type       Description       Leave Earned       Increment         O Zero Leave Values for Employees       01       INVALID       0.000       0.000         O Add Leave Code to Employees       02       LOCAL PR 9       ✓       5.000       03       LOCAL PR 9       ✓       5.000         O Delete Leave Code from Employees       04       JURY DUTY       0.000       0.000       0.000         Image: Increment Leave Earned to Employees       05       SCH BUS/WO       0.000       0.000       0.000         06       INVALID       0.000       0.000       0.000       0.000       0.000       0.000                                                                                                    |                 |                                     |                                  |                |              |                               |                      |         |           |
| Old       INVALID       0.000         Old       INVALID       0.000         Old       INVALID       0.000         Old       INVALID       0.000         Old       INVALID       0.000         Old       INVALID       0.000         Old       INVALID       0.000         Old       INVALID       0.000         Old       INVALID       0.000         Old       INVALID       0.000         Old       INVALID       0.000                                                                                                    | Method          |                                     | Type                             | Description    | Leave Earned | Increment                     | Execut               | te      |           |
| O 2         LOCAL PR 9         5.000           O Add Leave Code to Employees         03         LOCAL PR 9         5.000           O Delete Leave Code from Employees         04         JURY DUTY         0.000           Image: Increment Leave Earned to Employees         05         SCH BUS/WO         0.000           06         INVALID         0.000         0.000                                                                                                    | OZerola         | ave Values for Employees            | 01                               | INVALID        |              | 0.000                         |                      |         |           |
| ○ Add Leave Code to Employees     03     LOCAL PR 9     ✓     5.000       ○ Delete Leave Code from Employees     04     JURY DUTY     0.000       ● Increment Leave Earned to Employees     05     SCH BUS/WO     0.000       06     INVALID     0.000       07     STATE RP 9     Ø                                                                                                    | 02000           | eave values for Employees           | 02                               | LOCAL PR 9     | <b></b>      | 5.000                         |                      |         |           |
| O Delete Leave Code from Employees     0.4     JURY DUTY     0.000       Image: Increment Leave Earned to Employees     05     SCH BUS/WO     0.000       06     INVALID     0.000       07     STATE RP 0     0.000                                                                                                    | O Add Le        | ave Code to Employees               | 03                               | LOCAL PR 9     |              | 5,000                         |                      |         |           |
| Increment Leave Earned to Employees     05 SCH BUS/WO     0.000     06 INVALID     0.000     07 STATE RP 0     0.000                                                                                                    | ODelete         | Leave Code from Employees           | 04                               | JURY DUTY      |              | 0.000                         |                      |         |           |
| 06 INVALID 0.000                                                                                                    | () Increm       | ent Leave Earned to Employees       | 05                               | SCH BUS/WO     |              | 0.000                         |                      |         |           |
|                                                                                                    | C. LOUIS        |                                     | 06                               | INVALID        |              | 0.000                         |                      |         |           |
| V/ SINCERS / 6000                                                                                                    |                 |                                     | 07                               | STATE PR 9     |              | 5.000                         |                      |         |           |
|                                                                                                    |                 |                                     | 0.0                              | CTATE DEDC     | •            | 5.000                         |                      |         |           |

**Note**: If you have a maximum balance designated on the leave type table, this step will not allow the leave balance to exceed the maximum number set on the leave type table.

- Under **Pay Status**, select **Active**.
- In the **Pay Type** field, select *E Exclude Substitute*.
- Under Method, select Increment Leave Earned to Employees.
- Select Leave Earned for the applicable leave types (as defined in your local policy).
- In the **Increment** field, enter the number of days to increment.
- Click Execute.
- Review and print the report. The report includes a list of those employees who have reached a maximum of any leave type.
- If the report is accurate, click **Continue**.
- The second report displays the newly incremented leave earned and the new ending balances. Click **Process**.

|            |                   | Process              | Cancel           |        |          |            |  |  |  |
|------------|-------------------|----------------------|------------------|--------|----------|------------|--|--|--|
| 1          |                   | First 4 🕨 🖬          | ist              |        |          |            |  |  |  |
| Date Run:  |                   | Increment Leave Earr | ned for Employee | es     |          |            |  |  |  |
| Cnty Dist: | ISD F             |                      |                  |        |          |            |  |  |  |
|            |                   |                      |                  |        | Fr       | equency: 6 |  |  |  |
|            |                   |                      | Original         | New    | Original | New        |  |  |  |
| Emp Nbr    | Employee Name     | Leave Type           | Earned           | Earned | End Bal  | End Bal    |  |  |  |
| 000046     | AUSSEM, AMY J     | 08 - STATE PERS      | 0.000            | 5.000  | 68.000   | 73.000     |  |  |  |
| 000096     | BENTON, ANTONIO L | 07 - STATE PR 9      | 0.000            | 5.000  | 5.000    | 10.000     |  |  |  |
| 000096     | BENTON, ANTONIO L | 08 - STATE PERS      | 0.000            | 5.000  | 83.000   | 88.000     |  |  |  |
| 000125     | BLOUNT, BARBARA A | 07 - STATE PR 9      | 0.000            | 5.000  | 6.000    | 11.000     |  |  |  |

 $\circ~$  Click OK.

For new employees, leave balances must be individually updated from their service record information on the Payroll > Maintenance > Staff Job/Pay Data > Leave Balance tab.

 $\Box$  Use the Payroll > Reports > Leave Information Reports > HRS7350 - Leave Status Report to verify the accuracy of the leave information. Print and/or save this report and review it for accuracy.

| Reports > Leave Information Reports > Leave St.                                                   | atus Report                                           |       | ~ | Payrol |
|---------------------------------------------------------------------------------------------------|-------------------------------------------------------|-------|---|--------|
| Preview PDF C                                                                                     | SV Clear Options                                      |       |   |        |
| Leave Information Reports H<br>HRS2600 - Employee Substitute Report                               | IRS7350 - Leave Status Report                         |       |   |        |
| HRS7000 - Leave Transmittal Report<br>HRS7050 - YTD Leave Transmittal Report                      | Parameter Description                                 | Value |   |        |
| HRS7100 - Leave Seguence Audit Trail Report<br>HRS7150 - Detail Leave Seguence Audit Trail Report | Sort by Alpha (A), Pay Campus (C), Primary Campus (P) | A     |   |        |
| HRS7200 - Employee Leave Dock Report<br>HRS7250 - YTD Leave Sequence Audit Trail Report           | Page Break by Employee? (Y/N)                         | N     |   |        |
| HRS7300 - Leave Activity Report                                                                   | Select Leave Type(s), or blank for ALL                |       | ÷ |        |
| THOUSE CEAVE STATUS REPORT                                                                        | Pay Status Active (A), Inactive (I), or blank for ALL | A     |   |        |
|                                                                                                   | Pay Type 1-4, Exclude Subs (E), or blank for ALL      | E     |   |        |
|                                                                                                   | Select Pay Campus(es), or blank for ALL               |       | ÷ |        |
|                                                                                                   | Select Primary Campus(es), or blank for ALL           |       | ÷ |        |
|                                                                                                   | Select Extract ID(s), or blank for ALL                |       | : |        |
|                                                                                                   | Select Employee(s), or blank for ALL                  |       | ÷ |        |
|                                                                                                   |                                                       |       |   |        |

If necessary, use the Payroll > Maintenance > Staff Job/Pay Data > Leave Balance tab to make changes to individual employees who are working less than the full school year or less than 100% percent of the day.

#### 21. Post to master file.

#### Post to master file

Payroll > Payroll Processing > EOY Payroll Accruals > Post to Master

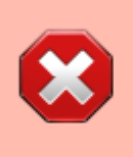

**CAUTION**: Before the first payroll of the school year is processed, you must post the master file that was created during the August Accruals process. Skip this step if you do not use this process for accruals.

The Post to Master tab automatically creates a School YTD Maintenance page for the new school year and updates the page with accrued pay, accrued benefits, and days earned for all employees that are included in the record.

| Payroll Processing > EOY Payroll Accruals |         |            |                                |                              |                              |             | × 1                       | Payroll 📲           |                  |                          |
|-------------------------------------------|---------|------------|--------------------------------|------------------------------|------------------------------|-------------|---------------------------|---------------------|------------------|--------------------------|
|                                           |         |            |                                |                              |                              |             |                           |                     | Year: C          | Frequency: 6             |
|                                           | ACCRUAL | TABLE D    |                                | N CALCULATIONS               | ACCRUAL REP                  | PORTS C     | REATE GENERAL JOURNAL     | INTERFACE TO FINANC | E POST TO MASTER | REVERSAL FOR NON-ACCRUAL |
|                                           | Select  | Frequency. | Calculation Date<br>08-31-2024 | Create GJ Date<br>05-18-2024 | Interface Date<br>05-18-2024 | Posted Date | e Reversal Interface Date | 1                   |                  |                          |

 $\Box$  Select a data row to be posted. If more than one frequency is used, there may be multiple data rows displayed.

□ Click **Post**. The following message is displayed.

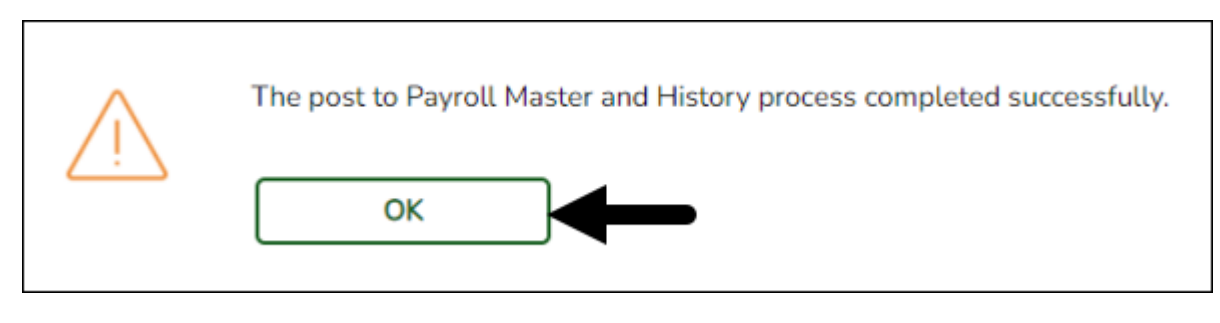

🗆 Click **OK**.

#### 22. (If applicable) Verify the accrual expense table.

#### (If applicable) Verify the accrual expense table

#### Payroll > Tables > Accrual Expense

Verify the accrual expense table and update the fund/fiscal year to reflect the fiscal year for the new school year (e.g., 199/X and 211/X).

Be sure to include all funds with payroll expenses. Also, add new fund codes if necessary.

| <b>f</b> | Tables > A | Accrual E | xpense              |                              |      |  |  | ~ | Payroll | 5 |
|----------|------------|-----------|---------------------|------------------------------|------|--|--|---|---------|---|
|          | Save       |           |                     |                              |      |  |  |   |         |   |
|          |            | VELICE.   |                     |                              |      |  |  |   |         |   |
| A        | UCRUAL EXP | PENSE     |                     |                              |      |  |  |   |         |   |
|          | Retriev    | e 📃       | Print               |                              |      |  |  |   |         |   |
| ſ        |            |           |                     |                              |      |  |  |   |         |   |
|          | Delete     | Fund      | Expense Fiscal Year | Description                  | _    |  |  |   |         |   |
|          |            | 199       | 5                   | General Operating            | ן נ  |  |  |   |         |   |
|          | 1          | 211       | 5                   | Title I                      | ן כ  |  |  |   |         |   |
|          | 1          | 224       | 5                   | IDEA B - FORMULA             | וכ   |  |  |   |         |   |
|          | 1          | 225       | 5                   | IDEA B - PRESCHOOL           | ] כ  |  |  |   |         |   |
|          | 1          | 240       | 5                   | Child Nutrition              | וכ   |  |  |   |         |   |
|          | 1          | 244       | 5                   | EFFECTIVE ADV IMPLEMENTATION | ] כ  |  |  |   |         |   |
|          | 1          | 255       | 5                   | Title II                     | וכ   |  |  |   |         |   |
|          | 1          | 263       | 5                   | Title III                    | וכ   |  |  |   |         |   |
|          | 1          | 289       | 5                   | TITLE IV                     |      |  |  |   |         |   |
|          | 1          | 425       | 5                   | TCLAS                        | ור   |  |  |   |         |   |
|          | 1          | 429       | 5                   | TWC JET AGRICULTURE ENG      |      |  |  |   |         |   |
|          |            |           |                     |                              | _    |  |  |   |         |   |
|          |            |           |                     | ⊕ Ac                         | id J |  |  |   |         |   |

23. Generate the School YTD report.

#### Generate the School YTD report

#### Payroll > Reports > Year To Date Reports > HRS3050 - School Year to Date Report

Complete the applicable report parameters and generate the report. Print and/or save this report and review it for accuracy.

□ Verify that the accrual data is correctly posted for the 2025 school year.

□ Use the Accrual Information Reports that were printed during the August Accrual Process to verify information. Accruals for employees who accrue monthly and who were included in the EOY payroll accrual process are displayed. Non-accrued employees are not displayed.

| Date Run:<br>Cnty Dist:<br>Pay Period: thru Payrun                       | Date:                                           |                                                   | School YTD (Sept 1 Thru Aug 31 2025)<br>ISD         |                                               |                                                |                                             |                                               | Program: HRS3050<br>Page: 25 of 25<br>Frequency: 6 |                                                 |                     |
|--------------------------------------------------------------------------|-------------------------------------------------|---------------------------------------------------|-----------------------------------------------------|-----------------------------------------------|------------------------------------------------|---------------------------------------------|-----------------------------------------------|----------------------------------------------------|-------------------------------------------------|---------------------|
| Employee Name<br>Emp Nbr Prim Campus<br>Accrual Code<br>District Totals: | Contract<br>Ovtm Grs<br>Empir Care<br>A Fed Dep | Non Contr<br>Emplr Cont<br>NPay Bus<br>A Fed Care | Supplement<br>NTax Allow<br>Accru Pay<br>Accru Care | NTRS Ex<br>NTRS Bs<br>FICA Accru<br>Ret Pensn | FICA Tax<br>Bus Allow<br>E HI Acc<br>Care Surc | Med Tax<br>Empir 457<br>E An Acc<br>New TRS | Abs Ded<br>TEA Contr<br>457 Accru<br>Misc Ded | TRS Dep<br>NT NP Bus<br>TEA Acc<br>A Misc Ded      | Reg Hrs<br>Empl Dep<br>Unemp Acc<br>A 403B FICA | Ovtm Hrs<br>Acc Dep |
| Contract Pay                                                             |                                                 | .0                                                | 0 Non-TRS No                                        | on-Tax Bus Allo                               | w                                              | .00.                                        | Absence Dedu                                  | ction                                              |                                                 | .00                 |
| Non-Contract Pay                                                         |                                                 | .0                                                | 0 Non-TRS Bu                                        | us Allow                                      |                                                | .00                                         | TRS Deposit                                   |                                                    |                                                 | .00                 |
| Supplemental Pay                                                         |                                                 | .0                                                | FICA Tax                                            |                                               |                                                | .00                                         | Accrued Pay                                   |                                                    |                                                 | 945,695.02          |
| Accrued Federal Deposit                                                  |                                                 | 3,800.3                                           | 7 Medicare Ta                                       | N.                                            |                                                | 00                                          | Unemployment                                  | t Accrued                                          |                                                 | .00                 |
| Empir Health Insurance Accr                                              | ued                                             | 66.3                                              | 0 FICA/Medica                                       | are Accrued                                   |                                                | 12,921.38                                   | Emplr 457 Acc                                 | rued                                               |                                                 | .00                 |
| Emplr Annuity Accrued                                                    |                                                 | .0                                                | 0 Accrued Fed                                       | ieral Care                                    |                                                | 575.82                                      | Non-TRS Reim                                  | nbr Excess                                         |                                                 | .00                 |
| Emplr Annuity Contrib                                                    |                                                 | .0                                                | 0 Overtime Gr                                       | oss                                           |                                                | .00                                         | Non-TRS Reim                                  | nbr Base                                           |                                                 | .00                 |
| Empir 457 Contrib                                                        |                                                 | .0                                                | 0 TEA Health                                        | Ins Accrued                                   |                                                | .00                                         | Non-Pay Bus A                                 | Allowance                                          |                                                 | .00                 |
| TEA Health Ins Contrib                                                   |                                                 | .0                                                | 0 Emplr TRS (                                       | Care Accrued                                  |                                                | 7,073.56                                    | Ion-Tax NPay                                  | Bus Allow                                          |                                                 | .00                 |
| Emplr TRS Care Contrib                                                   |                                                 | .0                                                | 0 New TRS M                                         | ember Contrib                                 |                                                | .00                                         | Emplr TRS Car                                 | re Surcharge                                       |                                                 | .00                 |
| Ret Emplr Pension Surcharge                                              | Ð                                               | .0                                                | 0 Emplr Deper                                       | ndent Care                                    |                                                | .00 !                                       | Emplr Depende                                 | ent Care Accru                                     | 1                                               | .00                 |
| Emplr Misc Ded Contrib                                                   |                                                 | .0                                                | 0 Emplr Misc I                                      | Empir Misc Ded Contrib Accru .00              |                                                |                                             | .00 Emplr 403B FICA Contrib Accru             |                                                    |                                                 | .00                 |
| End of Report                                                            |                                                 |                                                   |                                                     |                                               |                                                |                                             |                                               |                                                    |                                                 |                     |

#### 24. Generate the School YTD Accrual Payroll Account Distribution Report.

#### Generate the School YTD Accrual Payroll Account Distribution Report

Payroll > Reports > Year To Date Reports > HRS3550 - School YTD Accrual Payroll Account Distr

Complete the applicable report parameters and generate the report. Print and/or save this report and review it for accuracy.

| Reports > Year To Date Reports > School YTD<br>Distr                                                                                                    | Accrual Payroll Account                                                                                                    |         |
|----------------------------------------------------------------------------------------------------|----------------------------------------------------------------------------------------------------|---------|
| Preview PDF                                                                                                    | CSV Clear Options                                                                                                    | Year: C |
| Year To Date Reports<br>HRS3000 - Calendar Year To Date Report<br>HRS3050 - School Year To Date Report<br>HRS3100 - YTD Report Workers' Compensation                                                                                                    | HRS3550 - School YTD Accrual Payroll Account Distr Parameter Description                                                                                                    | Value   |
| HRS3150 - Annual Pavroll Report<br>HRS3200 - YTD Pavroll Earnings Register<br>HRS3250 - YTD Account Distribution Journal<br>HRS3300 - YTD Accrual Pavroll Account Distribution<br>HRS3350 - Combined YTD Deduction Register<br>HRS3400 - YTD Check Register<br>HRS3450 - YTD Pavroll Control Listing | School Year (YYYY)<br>Summary (S) or Detail (D) information for employees, or Fund Recap (R) only<br>Print Acct Codes with zero accrual amounts? (Y/N)<br>Include report of variances between School YTD and Distribution History? (Y/N)<br>Print Acct Codes not in General Ledger? (Y/N) | 2025    |
| HRS3500 - YTD Wage and Earning Statements<br>HRS3550 - School YTD Accrual Payroll Account Distr<br>HRS3600 - Payroll Balancing Report<br>HRS3650 - YTD Special Adjustment Report                                                                                                    | Pay Status Active (A), Inactive (I), or blank for ALL<br>Pay Type 1-4, Exclude Subs (E), or blank for ALL<br>Select Pay Campus(es), or blank for ALL<br>Select Primary Campus(es), or blank for ALL                                                                                       |         |

Verify the accrual amounts balance with the amounts on the HRS3050 - School Year to Date Report.

| Date Run:<br>Cnty Dist: | School YTD Accrual Payroll Account Distribution Journal for 2025Recap<br>SD |              |              |                                                                                |                                                                     |                                                                       |                        | Program<br>Page: 2<br>Frequer   | n: HR\$3550<br>of 2<br>cy: 6                                 |                                          |                 |                                |               |
|-------------------------|-----------------------------------------------------------------------------|--------------|--------------|--------------------------------------------------------------------------------|---------------------------------------------------------------------|-----------------------------------------------------------------------|------------------------|---------------------------------|--------------------------------------------------------------|------------------------------------------|-----------------|--------------------------------|---------------|
|                         | F                                                                           | und / F      | Y            |                                                                                | Gross Pay<br>Ret Pen Surch                                          | Accrued<br>Pay<br>Empir Care                                          | FICA/Med<br>Care Surch | Unemploy<br>Tax<br>Emplr Misc   | Employer<br>Contrib                                          | Federal<br>Deposit                       | Federal<br>Care | TEA Hith<br>Ins Contrib        | Emplr<br>457  |
| 289-5                   | 1                                                                           | 7            | 7            | Total                                                                          | .00                                                                 | 1,340.04                                                              | 16.79<br>.00           | 00.<br>00.                      | .00                                                          | 110.55                                   | 16.75           | .00                            |               |
| 425-4                   | 1                                                                           | 7            | 1            | Total                                                                          | 18,333.34                                                           | .00<br>.00                                                            | .00.<br>.00            | .00.<br>00.                     | .00                                                          | .00                                      | .00             | .00                            |               |
| 425-5                   | 1                                                                           | 1            | 1            | Total                                                                          | 00.<br>00.                                                          | 5,979.92<br>44.84                                                     | 77.08<br>.00           | .00.<br>00.                     | .00                                                          | .00                                      | .00             | .00                            |               |
| 425                     | 1                                                                           | 7            | 1            | Total                                                                          | 18,333.34                                                           | 5,979.92<br>44.84                                                     | 77.08<br>.00           | .00.<br>00.                     | .00                                                          | .00                                      | .00             | .00                            |               |
| 429-4                   | 1                                                                           | 1            | 1            | Total                                                                          | 6,791.59                                                            | 2,084.55<br>15.65                                                     | 30.23<br>.00           | .00<br>.00                      | 1.20                                                         | .00                                      | .00             | .00                            |               |
|                         | /                                                                           | /<br>Distric | /<br>t Totak | s: Gross Pay:<br>Accrued Pay:<br>FICA/Medicare Tax:<br>Empir TRS Care Contrib: | 699,999.61 Uner<br>945,695.02 Emp<br>12,921.38 Fede<br>7,073.56 Emp | nployment Tax:<br>loyer Contrib:<br>ral Deposit:<br>Ir TRS Care Surch | x:                     | .00<br>66.30<br>3,800.37<br>.00 | Federal Care<br>TEA Hith Ins<br>Ret Empir Pe<br>Empir Misc D | :<br>Contrib:<br>n Surch:<br>ed Contrib: |                 | 575.82 En<br>.00<br>.00<br>.00 | apir 457: .00 |

#### 25. Generate the Contract Balance Variance Report.

#### **Generate the Contract Balance Variance Report**

Payroll > Reports > Payroll Information Reports > HRS6050 - Contract Balance Variance Report

Complete the applicable report parameters and generate the report. Print and/or save this report and review it for accuracy.

**IMPORTANT**: Verify the accuracy of payroll over the course of the school year. Based on your LEA's pay frequency, investigate the maximum acceptable differences and correct if needed.

Use the following variance thresholds accordingly:

| Pay Frequency                                                                   | # of Pymts                         | Maximum Ac             | ceptable                | Difference       |              |                            |          |
|---------------------------------------------------------------------------------|------------------------------------|------------------------|-------------------------|------------------|--------------|----------------------------|----------|
| Monthly                                                                         | 12                                 | .11                    |                         |                  |              |                            |          |
| Semi-monthly                                                                    | 24                                 | .23                    |                         |                  |              |                            |          |
| Bi-weekly                                                                       | 26                                 | .25                    |                         |                  |              |                            |          |
| Reports > Payroll Int                                                           | formation Reports >                | Contract Balance Varia | ance Report             |                  | -            | ✓ P                        | ayroll 🚦 |
| Preview                                                                         | PDF                                | CSV                    | Clear Options           |                  |              |                            |          |
| Payroll Information Reports                                                     | L'alla a                           | HRS6050 - Contract Ba  | lance Variance Rep      | port             |              |                            |          |
| HRS1250 - Employee Data<br>HRS1650 - Employee Salar<br>HRS6000 - Account Code C | <u>v Information</u><br>comparison | Parameter Description  | on                      |                  | Value        |                            |          |
| HRS6050 - Contract Balance<br>HRS6150 - Employee Payro                          | e Variance Report                  | Sort by Alpha (A), P   | ay Campus (C), Pr       | imary Campus (P) | A            |                            |          |
| HRS6400 - Salary Verification                                                   | on Report                          | Maximum Acceptab       | le Difference           | .11              |              |                            |          |
| HRS6650 - CYR/NYR Salary                                                        | <u>Comparison</u>                  | Pay Status Active (A   | A), Inactive (I), or bl | A                |              |                            |          |
|                                                                                 |                                    | Pay Type 1-4, or bla   | ink for ALL             |                  |              |                            |          |
|                                                                                 |                                    | Select Pay Campus(     | es), or blank for A     | LL               |              |                            |          |
|                                                                                 |                                    | Select Primary Cam     | pus(es), or blank f     | or ALL           |              |                            |          |
|                                                                                 |                                    | Select Employee(s),    | or blank for ALL        |                  |              |                            |          |
|                                                                                 |                                    |                        |                         |                  |              |                            | J        |
|                                                                                 |                                    |                        |                         |                  |              |                            |          |
| Date Run:                                                                       |                                    | Contrac                | t Balance Variance      | Report           |              | Program: HRS               | 6050     |
| Cnty Dist:<br>Variance Threshold: 0.11                                          |                                    |                        | ISD                     |                  |              | Page: 1 of<br>Frequency: 6 | 1        |
|                                                                                 |                                    |                        |                         |                  |              |                            |          |
| Emp Nbr                                                                         | Employee Name                      | Job Cd                 | Pay Rate                | Remain Pymts     | Computed Bal | Actual Bal                 | Variance |
| 000046 AUSSEM, AMY J                                                            | 500.00                             | 0412                   | 2,465.25                | 12               | 29,583.00    | 29,000.00                  | -583.00  |
| Campus variance:                                                                | -583.00                            | Campus Jobs with       | Variance:               | 1                | Camp         | us Avg. variance:          | 583.00   |
| Fod of Report                                                                   | -383.00                            | Total Jobs with        | vanance:                |                  | ,            | Avg. variance All:         | 583.00   |

#### 26. Generate the Employee Verification report.

#### Generate the Employee Verification report

Personnel > Reports > Personnel Reports > HRS1100 - Employee Verification Report **OR** Payroll > Reports > Personnel Reports > HRS1100 - Employee Verification Report

Complete the applicable report parameters and generate the report. Print and/or save this report and review it for accuracy.

| Reports > Personnel Reports > Emplo                                      | yee Verification Report                                          |       | 🗸 Payroll |
|--------------------------------------------------------------------------|------------------------------------------------------------------|-------|-----------|
| Preview PDF                                                              | CSV Clear Options                                                |       |           |
| Personnel Reports HI<br>HRS1100 - Employee Verification Report           | RS1100 - Employee Verification Report                            |       |           |
| HRS1250 - Employee Data Listing<br>HRS1650 - Employee Salary Information | Parameter Description                                            | Value |           |
|                                                                          | Sort by Alpha (A), Pay Campus (C), Primary Campus (P)            | A     |           |
|                                                                          | Select Restriction Local (L), Public (P), or No restrictions (N) | N     |           |
|                                                                          | Primary Job (P), or blank for ALL                                |       |           |
|                                                                          | Pay Status Active (A), Inactive (I), or blank for ALL            | A     |           |
|                                                                          | Pay Type 1-4, Exclude Subs (E), or blank for ALL                 | E     |           |
|                                                                          | Select Pay Campus(es), or blank for ALL                          |       |           |
|                                                                          | Select Primary Campus(es), or blank for ALL                      | :     |           |
|                                                                          | Select Extract ID(s), or blank for ALL                           |       |           |
|                                                                          | Select Employee(s), or blank for ALL                             |       |           |
|                                                                          |                                                                  |       |           |
|                                                                          |                                                                  |       |           |

Verify that the employee information (e.g., years of experience) is correct to start the new school year. If individual corrections are needed, use the Personnel > Maintenance > Employment Info tab to update the employee's record.

| Date Run:<br>Cnty Dist:      |                                                           |                                                 | Employee Ver                                            | ification Report                        | t                                                       |                                     | Progra<br>Page:<br>Freque                    | m: HRS1100<br>1 of 25<br>ency: 6              |
|------------------------------|-----------------------------------------------------------|-------------------------------------------------|---------------------------------------------------------|-----------------------------------------|---------------------------------------------------------|-------------------------------------|----------------------------------------------|-----------------------------------------------|
| Emp Nbr<br>Sex<br>Birth Date | Employee Name<br>Address<br>City State Zip<br>Telephone   | Emp Date<br>Term Date<br>Pro Yrs Exp<br>In Dist | Emp Status<br>Term Reason<br>Non-Pro Yrs Exp<br>In Dist | Cred Yr Svc<br>Ext Lv Beg<br>Ext Lv End | Pay Status<br>Pay Campus<br>Payoff Date<br>TRS Beg Date | %Day Empl<br>Annual Sal             | Job Code<br>Primary (<br>St Step<br>Pay Type | Campus<br>GRD/LVL /Sched                      |
| 000046                       | AUSSEM, AMY J                                             | 08-03-2022                                      | 2 - Active auxillary p                                  | er                                      | 1 - Active                                              |                                     | 0412 - R                                     | ECEPTIONIST                                   |
| F                            | 21994 FIFTH AVENUE<br>Alamo City TX 28094                 |                                                 | 18                                                      |                                         | 001 - 001 Ascend                                        | der High<br>100%                    | 001 - 001                                    | Ascender High School                          |
| 06-01-1959                   |                                                           |                                                 | 01                                                      |                                         | 08-01-2003                                              | 29,583.00                           | 2                                            | 2,465.25                                      |
| 000096                       | BENTON, ANTONIO L                                         | 08-01-1989                                      | 1 - Active profession                                   | al                                      | 1 - Active                                              |                                     | 0499 - TE                                    | EACHER                                        |
| F<br>01-30-1967              | 7035 FIFTH AVENUE<br>Alamo City TX 28094<br>(555)461-0986 | 34<br>34                                        |                                                         |                                         | 102 - 102 Ascend<br>08-25-2025<br>08-01-1989            | der Elem 03-06<br>100%<br>72,000.00 | 102 - 102<br>20<br>1                         | Ascender Elem 03-06<br>001 / 30 /<br>6.000.00 |
| 000125                       | BLOUNT, BARBARA A                                         | 08-01-1994                                      | 1 - Active profession                                   | al                                      | 1 - Active                                              |                                     | 0499 - TE                                    | EACHER                                        |
| м                            | FIFTH AVENUE                                              |                                                 |                                                         |                                         | 041 - 041 Ascend                                        | der Middle                          | 041 - 041                                    | Ascender Middle School                        |
|                              | Alamo City TX 28094                                       | 29                                              |                                                         |                                         | 08-25-2025                                              | 100%                                | 20                                           | 197 / 29 /                                    |
| 10-05-1970                   | (555)513-7537                                             | 29                                              |                                                         |                                         | 08-01-1994                                              | 83,633.00                           | 1                                            | 6,969.42                                      |

#### 27. (If necessary) Mass update employee experience.

#### (If necessary) Mass update employee experience

#### Personnel > Utilities > Mass Update > Employee

If your LEA has not already done so, increment the years of total professional and nonprofessional experience, and the years of district professional and non-professional experience.

Additionally, you can use this page to increment the prior years of teaching experience for those individuals in a teaching role. The **Prior Teaching Experience** is the total number of years that an individual has previously held a teaching position in one or more education institutions and is collected during the PEIMS Core Collection: Class Roster.

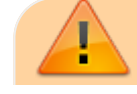

• This process must be completed prior to the PEIMS fall submission.

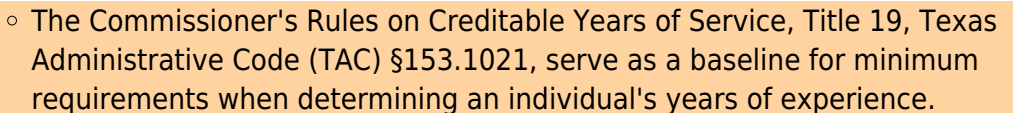

• The **Prof Experience Yrs** and **Non-Prof Experience Yrs** should be incremented in separate instances.

#### Total (Prof) Experience:

| titilities > Mass Update                                                                                                    |                                                                                                    | ✓ Personnel ∎                                                                                                    |       |
|----------------------------------------------------------------------------------------------------|----------------------------------------------------------------------------------------------------|----------------------------------------------------------------------------------------------------|-------|
| Parameters         Pay Status: <ul> <li>Active</li> <li>Inactive</li> <li>Bot</li> <li>Pay Type:</li> <li>1 Contracted employee</li> </ul> Job Code:       All         Accrual Code:       All         Pay Grade:          Prior Yr Emp Date:       00-00-0000 | h Primary Campus: All<br>Pay Campus: All<br>Contract Begin Date: Contract End Date: Contract Months: Contract Months: Contract Mont | ▼       Payoff Date:       Image: Second second se | Reset |
| EMPLOYEE RESPONSIBILITY Reset Extract ID                                                                                                    | Update Experience                                                                                                    | Modify Execute                                                                                                    |       |
| Unemployment Eligibility     Yes       (ICESA Report)       Take Retiree Surcharge       Yes       NY Take Ret Surcha       Yes                                                                                                    | ✓ Total (Prof) Experience         If Employment Date <                                                                                                    | Area Code:                                                                                                    |       |

□ Click **Execute**. The Employee Mass Update Report is displayed.

|            | -                                     | Process Cance              | ł    |              |  |  |  |  |  |
|------------|---------------------------------------|----------------------------|------|--------------|--|--|--|--|--|
| 1 1        |                                       | First 4 🕨 Last             |      |              |  |  |  |  |  |
| Date Run:  | Date Run: Employee Mass Update Report |                            |      |              |  |  |  |  |  |
| Cnty Dist: | ISD Page: 1 of 7                      |                            |      |              |  |  |  |  |  |
|            |                                       |                            |      | Frequency: 6 |  |  |  |  |  |
| Emp Nbr    | Employee Name                         | Column                     | From | То           |  |  |  |  |  |
| 000096     | BENTON, ANTONIO L                     | District (Prof) Experience | 34   | 35           |  |  |  |  |  |
|            |                                       | Total (Prof) Experience    | 34   | 35           |  |  |  |  |  |
| 000125     | BLOUNT, BARBARA A                     | District (Prof) Experience | 29   | 30           |  |  |  |  |  |
|            |                                       | Total (Prof) Experience    | 29   | 30           |  |  |  |  |  |

□ Click **Process**. The following message is displayed.

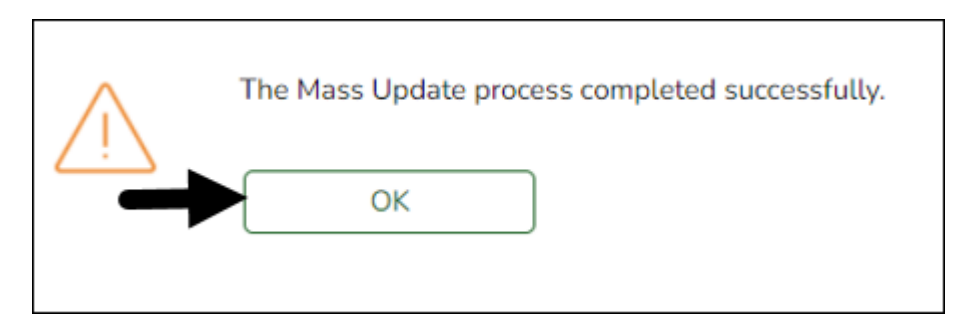

#### Total (Non-Prof) Experience:

| Utilities > Mass Update                                                                                                    |                                                                                                    | 🗸 Personnel 📕  |
|----------------------------------------------------------------------------------------------------|----------------------------------------------------------------------------------------------------|----------------|
| Parameters Pay Status:  Active Inactive Inactive | oth Primary Campus: All Pay Campus: All Contract Begin Date: Contract End Date: Contract End Date: Contract Months: Contract Months: Contract |                |
| MPLOYEE RESPONSIBILITY                                                                                                    |                                                                                                    |                |
| Reset  Extract ID Unemployment Eligibility (ICESA Report) Take Retiree Surcharge Yes                                                                                                    | Update Experience                                                                                                    | Modify Execute |

□ Click **Execute**. The Employee Mass Update Report is displayed.

|            | ſ                                     | Process Cancel                 |      |              |  |  |  |  |  |
|------------|---------------------------------------|--------------------------------|------|--------------|--|--|--|--|--|
| 1          |                                       | First 4 🕨 Last                 |      |              |  |  |  |  |  |
| Date Run:  | Date Run: Employee Mass Update Report |                                |      |              |  |  |  |  |  |
| Cnty Dist: |                                       | ISD                            |      | Page: 1 of 4 |  |  |  |  |  |
|            |                                       |                                |      | Frequency: 6 |  |  |  |  |  |
| Emp Nbr    | Employee Name                         | Column                         | From | То           |  |  |  |  |  |
| 000046     | AUSSEM, AMY J                         | District (Non-Prof) Experience | 01   | 02           |  |  |  |  |  |
|            |                                       | Total (Non-Prof) Experience    | 18   | 19           |  |  |  |  |  |
| 000156     | BROWN, BILLIE F                       | District (Non-Prof) Experience | 20   | 21           |  |  |  |  |  |
|            |                                       | Total (Non-Prof) Experience    | 20   | 21           |  |  |  |  |  |

□ Click **Process**. The following message is displayed.

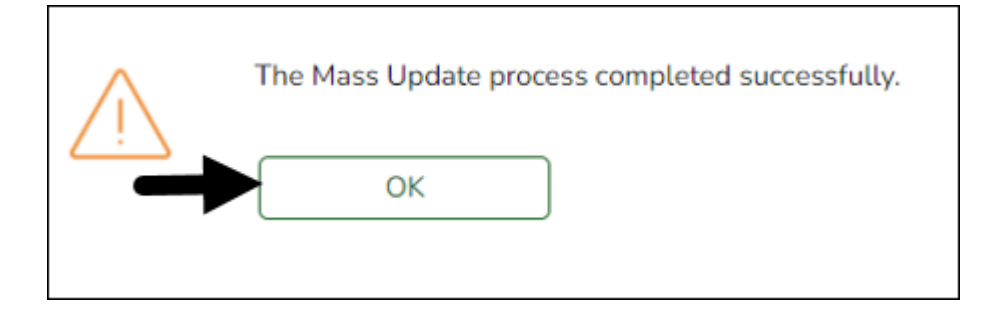

Use the Personnel > Reports > Personnel Reports > HRS1100 - Employee Verification Report to verify the accuracy of the years of experience.

#### **Prior Teaching Experience**:

| na yaa aa ah harayayah                                                                                                    |                                                                                                    | V Personnel 🚦                                                                                        |       |
|----------------------------------------------------------------------------------------------------|----------------------------------------------------------------------------------------------------|----------------------------------------------------------------------------------------------------|-------|
| Parameters Pay Status: Pay Status: Pay Status: Pay Contracted employee Db Code: All Pay Grade: Pay Grade: Phyloyee Responsibility            | th<br>Primary Campus: All<br>Pay Campus: All<br>Contract Begin Date:<br>Contract End Date:<br>Contract Months:                                                                                           | Payoff Date:  Payoff Date:  Frequency: G Monthly CYR  Salary Concept: All  Ktract ID:  Employee Nbr: | Reset |
| Reset                                                                                                    | Update Experience                                                                                                    | Modify <u>Execute</u>                                                                                |       |
| Extract ID Unemployment Eligibility Yes (ICESA Report) Take Retiree Surcharge Yes NY Take Ret Surchg Employment Type Retiree Employment Type | Total (Prof) Experience If Employment Date < District (Prof) Experience If Employment Date < District (Non-Prof) Experience If Employment Date < Total (Non-Prof) Experience Total (Non-Prof) Experience | From To Area Code Zip Code:                                                                          |       |

□ Click **Execute**. The Employee Mass Update Report is displayed.

|            |                     | Process Cance               | ı            |              |  |
|------------|---------------------|-----------------------------|--------------|--------------|--|
| 1.         |                     | First 4 🕨 Last              |              |              |  |
| Date Run:  |                     | Employee Mass Update Report |              |              |  |
| Cnty Dist: |                     |                             | Page: 1 of 4 |              |  |
|            |                     |                             |              | Frequency: 6 |  |
| Emp Nbr    | Employee Name       | Column                      | From         | То           |  |
| 000096     | BENTON, ANTONIO L   | Prior Teaching Experience   | 0            | 1            |  |
| 000125     | BLOUNT, BARBARA A   | Prior Teaching Experience   | 0            | 1            |  |
| 000148     | BROOKS, BETTY WAYNE | Prior Teaching Experience   | 0            | 1            |  |
| 000165     | BULLARD, BRADLEY L  | Prior Teaching Experience   | 0            | 1            |  |

□ Click **Process**. The following message is displayed.

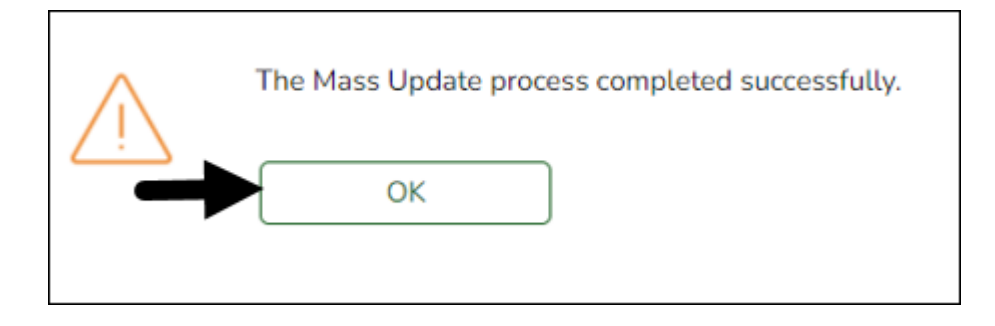

#### Responsibility:

| 2 S                     |                       |                       |        |     |                 |     | B | eset |
|-------------------------|-----------------------|-----------------------|--------|-----|-----------------|-----|---|------|
| arameters<br>ay Status: | Active Inactive       | loth                  | Gen    |     |                 |     |   |      |
| ay Type:                | 1 Contracted employee | Primary Campus:       | All    | v   | Payoff Date:    |     |   |      |
| b Code:                 | All                   | V Contract Regin Date | [ Mill | × ) | Frequency:      | All |   |      |
| ccrual Code:            | All                   | Contract Begin Date   |        | v)  | Salary Concept: | All | ~ |      |
| ay Grade:               |                       | Contract End Date.    |        | *   | Extract ID:     |     |   |      |
| rior Yr Emp Dat         | e 00-00-0000          | Contract Months:      |        |     | Employee Nbr:   |     |   |      |
|                         |                       |                       |        |     |                 |     |   |      |
|                         |                       |                       |        |     |                 |     |   |      |
| DI OVEE D               |                       |                       |        |     |                 |     |   |      |
|                         | Caronaldian           |                       |        |     |                 |     |   |      |

□ Click **Execute**. The Responsibility Employee Mass Update Report is displayed.

|            | Process Cancel                              |        |         |            |            |          |              |      |  |
|------------|---------------------------------------------|--------|---------|------------|------------|----------|--------------|------|--|
| 1          |                                             |        | First   | 4 🕨 Last   |            |          |              |      |  |
| Date Run:  | Date Run: Responsibility Mass Update Report |        |         |            |            |          |              |      |  |
| Cnty Dist: |                                             |        |         | ISD        |            |          | Page: 1 of   | 5    |  |
|            |                                             |        |         |            |            |          | Frequency: 6 |      |  |
| Emp Nbr    | Employee Name                               | Campus | Role ID | Service ID | Begin Date | End Date | From         | То   |  |
| 000011     | AGUINAGA, ALICE H                           | 701    | 106     | SS025000   | 07-01-2020 |          | 2024         | 2025 |  |
| 000015     | ALEXANDER, ALICIA A                         | 041    | 008     | SS007000   | 08-20-2012 |          | 2024         | 2025 |  |
| 000015     | ALEXANDER, ALICIA A                         | 101    | 008     | SS007000   | 08-20-2012 |          | 2024         | 2025 |  |
| 000071     | BARNES, ANGELA G                            | 101    | 013     | SS002000   | 08-08-2017 |          | 2024         | 2025 |  |

□ Click **Process**. The following message is displayed.

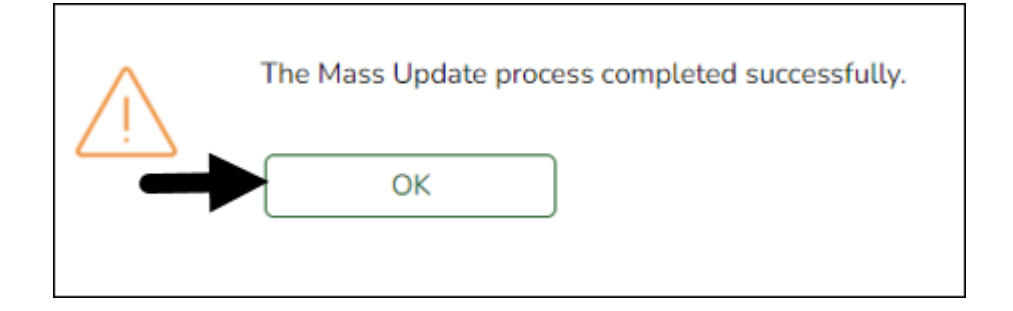

#### 28. Verify payoff dates.

#### Verify payoff dates

Payroll > Reports > User Created Reports

Verify that all pay type 1 and 2 employees have payoff dates that match the pay dates in the pay dates table. (June, July, and August as referenced in Step 9.)

| Reports > User Created Reports                                                  |                                         | ✓ Payre                                    | oll 📲                                   |                                               |                                               |       |
|---------------------------------------------------------------------------------|-----------------------------------------|--------------------------------------------|-----------------------------------------|-----------------------------------------------|-----------------------------------------------|-------|
| Save Create Report De                                                           | elete Reset                             |                                            |                                         | Year: C                                       | Frequency: 5                                  | Chang |
| Report Template                                                                 |                                         |                                            |                                         |                                               |                                               |       |
|                                                                                 | Public Re                               | etrieve Di                                 | irectory                                |                                               |                                               |       |
|                                                                                 |                                         |                                            |                                         |                                               |                                               |       |
| Report Title                                                                    |                                         |                                            |                                         |                                               |                                               |       |
|                                                                                 |                                         |                                            |                                         |                                               |                                               |       |
| Employee Nbr                                                                    | inly                                    |                                            |                                         |                                               |                                               |       |
| Employee Demographic                                                            |                                         |                                            |                                         |                                               |                                               |       |
| Employee Nbr     Staff ID/SSN     Texas Unique Staff ID     Address Number      | Maiden Name                             | Phone Area Cd Phone Nbr                    | Last Change Date                        | Emer Contact                                  | Hispanic/Latino                               |       |
| Name Prefix     Street/P.O. Box     First Name     Apt     Middle Name     City | Former First Name<br>Former Middle Name | Bus Phone Area<br>Bus Phone Nbr<br>Bus Ext | Marital Stat Other Language Local Use 1 | Emer Notes<br>Emer Area Cd<br>Emer Phone Nbr  | Asian<br>African American<br>Pacific Islander |       |
| Clast Name State Generation Zip                                                 | Former Generation                       | Cell Area Cd<br>Cell Phone Nbr             | Local Use 2                             | Emer Ext                                      | White                                         |       |
| Sex Zip+4                                                                       | DL State                                | Local Restriction Public Restriction       | Home Email<br>Employee Notes            |                                               |                                               |       |
|                                                                                 |                                         |                                            |                                         |                                               |                                               |       |
| Percent Assigned                                                                | Payoff Date                             | Pay Grade                                  | Daily Rate                              | Overtime Eligible                             | Workers' Comp Cd                              |       |
|                                                                                 | Nbr Days Employed                       | Pay Step<br>Pay Schedule<br>State Steo     | Hrly Rate Pay Rate Base Annual          | Overtime Rate<br>Hours/Day<br>TRS Position Cd | Workers' Comp Annual<br>Workers' Comp Remain  |       |
| Campus Name Contract Begin Dt                                                   | Nbr of Annual Pymts                     | Contract Total<br>Contract Balance         | Accrual Cd                              | State Minimum Salary                          | Incr Pay Step                                 |       |
| Yrs of Job Exper Yrs in Career Ladder                                           | Wkly Hrs Sched                          | Wholly Sep Amt                             | Reg Hrs Worked                          | Retiree Exception                             |                                               |       |

#### 29. (If available) Import annual benefits file.

#### (If available) Import annual benefits file

#### Payroll > Utilities > Employee Benefits Interface > Import Annual File

If available, import your LEA's file of employee deduction records file created by your third-party administrator.

| Utilities > Employee Benef | ts Interface          |        |  |
|----------------------------|-----------------------|--------|--|
|                            |                       |        |  |
| EXTRACT IMPORT ANNUAL      | . FILE IMPORT CHANGES | ONLY   |  |
| Year Selection             | Execute               |        |  |
| O Next Year                |                       |        |  |
| Active Employees Only      |                       |        |  |
| Deduction Import Path:     |                       | Browse |  |
|                            |                       |        |  |

**30.** Generate the Employee Salary Information report.

#### Generate the Employee Salary Information report

#### Payroll > Reports > Payroll Information Reports > HRS1650 - Employee Salary Information

Complete the applicable report parameters and generate the report. Print and/or save this report and review it for accuracy.

| Reports > Payroll Information Reports > E                                                                                                    | mployee Salary Information                                                                                                    | 🗸 Payroll 🔚                                                                                                    |                            |        |
|----------------------------------------------------------------------------------------------------|----------------------------------------------------------------------------------------------------|----------------------------------------------------------------------------------------------------|----------------------------|--------|
| Preview PDF                                                                                                    | CSV Clear Options                                                                                                    |                                                                                                    | Year: C                    | Frequ  |
| Preview PDF Payroll Information Reports H IS51250 - Emoloyee Data Listing HIS51250 - Emoloyee Data Listing HIS5650 - Account Code Comparison HIS5650 - Contract Balance Variance Report HIS56150 - Emoloyee Payroll Listing HIS56400 - Salary Verification Report HIS5650 - Health Insurance Coverage HIS5650 - CYR/NYR Salary Comparison | CSV Clear Options RS1650 - Employee Salary Information Parameter Description Sort by Alpha (A), Pay Campus (C), Primary Campus (P) Include Reports (Select From List) Include SSN on Report? (Y/N) Include Number of Days Employed / in Contract on Report? (Y/N) Print Signature Statement - New (1), Original (2), or None(3) Enter New Signature Statement Pay Status Active (A), Inactive (I), or blank for ALL Pay Type 1-4, Exclude Subs (E), or blank for ALL Select Pay Campus (es), or blank for ALL | Value           A           (Y,Y,N,Y,Y,Y,N,Y)           N           (Y           (2           (2           (2           (2)           (2)           (2) | Year: C<br>Include Reports | Frequ  |
|                                                                                                    | Select Primary Campus(es), or blank for ALL<br>Select Extract ID(s), or blank for ALL<br>Select Employee(s), or blank for ALL<br>E-mail Subject<br>E-mail Message                                                                                                    |                                                                                                    | Specialty Area             | Cancel |

Print the report for employee verification. If needed, print an Addendum from the **Payroll > Utilities > Payroll Simulation**.

| 2                                                                     |                                                                        |                                            |                                            |                                                                                     |                                             |                                            | Firs                                      | <u>я</u> 4                                                      | ►                                                                    | Last                                                                    |                                        |                                                                   |                                                                                   |                                      |                                                                         |                       |                 |
|-----------------------------------------------------------------------|------------------------------------------------------------------------|--------------------------------------------|--------------------------------------------|-------------------------------------------------------------------------------------|---------------------------------------------|--------------------------------------------|-------------------------------------------|-----------------------------------------------------------------|----------------------------------------------------------------------|-------------------------------------------------------------------------|----------------------------------------|-------------------------------------------------------------------|-----------------------------------------------------------------------------------|--------------------------------------|-------------------------------------------------------------------------|-----------------------|-----------------|
| Date Run:<br>Cnty Dist:                                               |                                                                        |                                            |                                            |                                                                                     |                                             | Er                                         | nploy                                     | ee Sa                                                           | alary In<br>IS                                                       | formation<br>D                                                          |                                        |                                                                   |                                                                                   | P                                    | rogram: HR<br>age: 1 of                                                 | S1650<br>1            |                 |
| Name:<br>Address:                                                     | ANTONIO L<br>7035 Fifth Av<br>Alamo City, 1                            | BENTON<br>venue<br>TX 28094                |                                            |                                                                                     | Emp N<br>SSN:<br>DOB:                       | lbr:                                       | 0000                                      | 96<br>0-196                                                     | 57                                                                   |                                                                         | Yrs  <br>Yrs  <br>Yrs                  | Experience  <br>Experience  <br>Prof Exper [                      | District:<br>Total:<br>District:                                                  | 3                                    | Frequency:<br>Pay Campu<br>5 Primary Car                                | s:<br>npus:           | 6<br>102<br>102 |
| Phone:<br>Original En<br>Estimated /<br>W4 Multi-Jo<br>W4 Other I     | (555) 461-09<br>mp Date:<br>Annual Salary<br>lob: N W4<br>Income: \$.0 | 86<br>08-01-198<br>y:<br>4 Nbr Child<br>)0 | 9<br>ren Under                             | \$0.00<br>17: 0                                                                     | Degre<br>Latest<br>Retire<br>W4 Nt<br>W4 Ot | e:<br>Re-Er<br>ment D<br>or Othe<br>her De | 1<br>np Da<br>Date:<br>er Dep<br>educti   | ate:<br>pende<br>ions:                                          | ents:<br>S.(                                                         | 0<br>00                                                                 | Yrs I<br>Cred<br>Extra<br>Worl<br>W4 ( | Prof Exper 1<br>ditable Year<br>act ID:<br>k Email:<br>Other Exem | otal:<br>of Service<br>ptions:                                                    | 3<br>CTR<br>\$.00                    | 5 W4 Filing St<br>Nbr Exempt                                            | tatus:<br>s:          | М<br>0          |
| Name: JN<br>Notes:                                                    | И                                                                      |                                            |                                            | Relatio                                                                             | nship: H                                    | Emer<br>IUSBA                              | gency<br>ND                               | y Con                                                           | itact In                                                             | formation                                                               | F                                      | Phone: (55                                                        | 5) 234-34                                                                         | 29 Ext:                              |                                                                         |                       |                 |
| Job:<br>Primary:<br>Grade:<br>Step:<br>Sched:<br>Vacant:<br># of Days | TEACHER<br>Y Assign<br>001<br>30<br>N<br>Empld:                        | ed: 100                                    | .00% Be<br>En<br>Co<br>Co<br>Los<br>187 Wk | gin Date:<br>d Date:<br>ntract Arnou<br>ntract Balan<br>cal Contract<br>dy Hrs Sche | nt:<br>ce:<br>Days:<br>d:                   | 08<br>06<br>51                             | - J<br>3-14-2<br>3-06-2<br>72,00<br>72,00 | ob Inf<br>2024 (<br>2025 (<br>0.00 (<br>0.00 (<br>187 (<br>38 ( | formati<br># Mont<br># Days<br># of An<br>Remain<br>Hourly<br>Wholly | on<br>hs in Contract<br>nual Pmnts:<br>ning Pymts:<br>Rate:<br>Sep Amt: | ict:<br>:                              | F<br>101<br>1871<br>12F<br>12F<br>\$0.00 V<br>\$0.00              | Payoff Date<br>IRS Status<br>IRS Positio<br>Retiree Exc<br>ICA Eligib<br>VC Code: | e: (<br>con: (<br>cptn:<br>illity: ) | 08-25-2025<br>1 - Eligible<br>02 - Teacher,<br>-<br>M - Subject to<br>A | librarian<br>medicare | 1               |
| Annual Sa<br>Pay Rate:<br>Daily Rate                                  | alary:<br>:<br>a:                                                      | \$                                         | 72,000.00<br>6,000.00<br>\$385.03          |                                                                                     | State<br>OT EI<br>OT Ra                     | Min Sa<br>ig:<br>ate:                      | Sal<br>alary:                             | lary C                                                          | Calculat<br>\$5                                                      | tion<br>4,540.00<br>N<br>\$0.00                                         |                                        | State Step<br>Yrs in Car                                          | :<br>eer Ladder                                                                   | r.                                   | 20<br>1                                                                 |                       |                 |
|                                                                       |                                                                        |                                            |                                            |                                                                                     |                                             |                                            | Ded                                       | luctio                                                          | n Infor                                                              | mation -                                                                |                                        |                                                                   |                                                                                   |                                      |                                                                         |                       |                 |
|                                                                       | Deduction                                                              | Code                                       |                                            | Net<br>Amount                                                                       | Empl<br>Contrib                             | Rem<br>Pym                                 | ain (<br>ts                               | Cafe<br>125                                                     |                                                                      | Ded                                                                     | uction                                 | n Code                                                            |                                                                                   | Net<br>Amount                        | Empl<br>Contrib                                                         | Remain<br>Pymts       | Cafe<br>125     |
| 001 - ADD<br>113 - M D I<br>221 - HAR<br>228 - U.S.(                  | NTIONAL WIT<br>LIVE<br>TFORD EMP<br>OMNI                               | 'HHOLDIN                                   | G TAX                                      | \$200.00<br>\$0.00<br>\$94.00<br>\$450.00                                           | \$0.00<br>\$10.25<br>\$0.00<br>\$0.00       |                                            | 99<br>99<br>99<br>99                      | N<br>Y<br>N<br>N                                                | 109 - 1<br>220 - H<br>225 - 1                                        | DIST PD LIF<br>HARTFORD<br>MEDICAL TI                                   | E IN<br>CHI<br>RANS                    | SURANCE<br>LDREN LIFE<br>SPORTATIC                                | EW/<br>DN                                                                         | \$0.0<br>\$1.7<br>\$14.0             | 0 \$3.25<br>0 \$0.00<br>0 \$0.00                                        | 99<br>99<br>99        | N<br>N<br>N     |
| Type D                                                                | Description                                                            | Reg Bal                                    | Famed                                      | Lised                                                                               | End Bal                                     |                                            | Le                                        | ave l                                                           | nforma                                                               | Descripti                                                               | ion                                    | Reg Bal                                                           | Famed                                                                             | lised                                | End Bal                                                                 |                       |                 |
| 04 JUF<br>07 STA<br>09 LO0<br>11 CO                                   | RY DUTY<br>ATE PR 9<br>CAL/CURR<br>MP TIME                             | 0<br>5.000<br>0<br>0                       | 0<br>5.000<br>0<br>0                       | 0<br>0<br>0<br>0                                                                    | 0<br>10.000<br>0<br>0                       |                                            |                                           |                                                                 | 05<br>08<br>10                                                       | SCH BUSA<br>STATE PEI<br>DONATION                                       | NO<br>RS<br>NS                         | 0<br>83.000<br>0                                                  | 0<br>5.000<br>0                                                                   | 0360                                 | 0 0<br>0 88.000<br>0 0                                                  |                       |                 |
| 001 - INDE                                                            | B<br>EPENDENT E                                                        | ank<br>BANK                                | we and co                                  | B                                                                                   | ank Acct Nt<br>5227                         | br                                         | 2 -                                       | Ban<br>Chec                                                     | k Acct<br>king ac                                                    | Type<br>coount                                                          | ed to :                                | Bank Acct A                                                       | so.oo                                                                             | arlier in l                          | the year and s                                                          | hall super            | rede            |
| any salar                                                             | ry amounts pr                                                          | eviously qu                                | ioted.                                     | nou da ario                                                                         |                                             | - Secrific                                 | andi i                                    | rnd al                                                          | -OOT 1//                                                             |                                                                         |                                        | and contract                                                      | r aigr/cu c                                                                       | amor in t                            | no your and s                                                           | nan auper             | 0000            |

#### Employee Signature

Date

#### 31. Calculate a sample payroll.

#### Calculate a sample payroll

#### Payroll > Payroll Processing > Run Payroll

Calculate a sample payroll to identify any errors that need to be corrected prior to processing the first payroll.

| Frequency:<br>TRS Month                                  | c 09 TWC Qtr: 3                                                                                                    | Print Alt         | Addr: N Adj Cyc                                                                                          | cle:   | 000                                                                                     |                                                                                           |                                                                                                    |                                                                                                    |                |
|----------------------------------------------------------|----------------------------------------------------------------------------------------------------|-------------------|----------------------------------------------------------------------------------------------------|--------|-----------------------------------------------------------------------------------------|-------------------------------------------------------------------------------------------|----------------------------------------------------------------------------------------------------|----------------------------------------------------------------------------------------------------|----------------|
| Beginning (                                              | Check Nbr:                                                                                                    | 48702             | Wage / E                                                                                                 | Earnin | g Statement:                                                                            | A                                                                                         | - All 🗸                                                                                                    |                                                                                                    |                |
| Payment M                                                | lethod:                                                                                                    | ilectronic Fund 1 | Transfer Vage / E                                                                                        | Earnin | g Statement Lin                                                                         | e 1:                                                                                      |                                                                                                    |                                                                                                    |                |
| Beginning F                                              | Reference Nbr: 1                                                                                                    | 44897             | Wage / E                                                                                                 | Earnin | g Statement Lin                                                                         | e 2:                                                                                      |                                                                                                    |                                                                                                    |                |
| Print Voide                                              | d Checks:                                                                                                    | )                 | Wage / E                                                                                                 | Earnin | g Statement Lin                                                                         | e 3:                                                                                      |                                                                                                    |                                                                                                    |                |
| Print Bank                                               | Checks:                                                                                                    | )                 | Wage / E                                                                                                 | Earnin | g Print Bank Acc                                                                        | t Nbr: 🗌                                                                                  | 1                                                                                                    |                                                                                                    |                |
| Sort Checks                                              | s by Alpha or Campus:                                                                                                    | Campus 🗸          | Deductio                                                                                                 | on Reg | gister Print Emp                                                                        | SSN: 🗸                                                                                    | ]                                                                                                    |                                                                                                    |                |
|                                                          |                                                                                                    |                   |                                                                                                    |        |                                                                                         |                                                                                           |                                                                                                    |                                                                                                    |                |
| Increment L                                              | Leave                                                                                                    |                   |                                                                                                    |        | Deductions                                                                              |                                                                                           |                                                                                                    |                                                                                                    |                |
|                                                          |                                                                                                    |                   | ÷                                                                                                    |        |                                                                                         |                                                                                           |                                                                                                    |                                                                                                    |                |
| Lv Type                                                  | Description                                                                                                    | Increment         | Incr Amt                                                                                                 |        | Deduct Cd                                                                               | Abbrev                                                                                    | Description                                                                                                    | Deduct                                                                                                    | W2 Health Care |
| 01                                                       | INVALID                                                                                                    |                   | 0.000                                                                                                    |        | 001                                                                                     | WH                                                                                        | ADDITIONAL WITHHOLDING TAX                                                                                                    | Image: A start of the start of the start |                |
| 02                                                       | LOCAL 00.01                                                                                                    |                   | 0.000                                                                                                    |        | 002                                                                                     | M1                                                                                        | WAGE GARNISHMENTS                                                                                                    | $\checkmark$                                                                                                    |                |
|                                                          | LOCAL PR 91                                                                                                    |                   | 0.000                                                                                                    |        |                                                                                         |                                                                                           |                                                                                                    |                                                                                                    |                |
| 03                                                       | LOCAL PR 91                                                                                                    |                   | 0.000                                                                                                    |        | 003                                                                                     | M1                                                                                        | KAUFMAN CO DISTRICT ATTORNEY                                                                                                    | ✓                                                                                                    | 0              |
| 03                                                       | LOCAL PR 95                                                                                                    |                   | 0.000                                                                                                    |        | 003<br>004                                                                              | M1<br>CU                                                                                  | KAUFMAN CO DISTRICT ATTORNEY<br>CREDIT UNION OF TEXAS                                                                                                    | V<br>V                                                                                                    |                |
| 03                                                       | LOCAL PR 95<br>JURY DUTY                                                                                                    |                   | 0.000                                                                                                    |        | 003<br>004<br>005                                                                       | M1<br>CU<br>UD                                                                            | KAUFMAN CO DISTRICT ATTORNEY<br>CREDIT UNION OF TEXAS<br>TX FEDERATION OF TEACHERS                                                                                                    |                                                                                                    |                |
| 03<br>04<br>05                                           | LOCAL PR 95<br>JURY DUTY<br>SCH BUS/WORK                                                                                                    |                   | 0.000                                                                                                    |        | 003<br>004<br>005<br>006                                                                | M1<br>CU<br>UD<br>TC                                                                      | KAUFMAN CO DISTRICT ATTORNEY<br>CREDIT UNION OF TEXAS<br>TX FEDERATION OF TEACHERS<br>AETNA LONG TERM CARE                                                                                                    | S                                                                                                    |                |
| 03<br>04<br>05<br>06                                     | LOCAL PR 95<br>JURY DUTY<br>SCH BUS/WORK<br>INVALID                                                                                                    |                   | 0.000                                                                                                    |        | 003<br>004<br>005<br>006<br>007                                                         | M1<br>CU<br>UD<br>TC<br>UD                                                                | KAUFMAN CO DISTRICT ATTORNEY<br>CREDIT UNION OF TEXAS<br>TX FEDERATION OF TEACHERS<br>AETNA LONG TERM CARE<br>ATPE DUES                                                                                                    | <ul> <li>S</li> <li>S</li></ul>                                                                                                    |                |
| 03<br>04<br>05<br>06<br>07                               | LOCAL PR 95<br>JURY DUTY<br>SCH BUS/WORK<br>INVALID<br>STATE PR 95                                                                                                    |                   | 0.000<br>0.000<br>0.000<br>0.000                                                                         |        | 003<br>004<br>005<br>006<br>007<br>008                                                  | M1<br>CU<br>UD<br>TC<br>UD<br>M2                                                          | KAUFMAN CO DISTRICT ATTORNEY<br>CREDIT UNION OF TEXAS<br>TX FEDERATION OF TEACHERS<br>AETNA LONG TERM CARE<br>ATPE DUES<br>ALTERNATIVE CERTIFICATION                                                                                                    |                                                                                                    |                |
| 03<br>04<br>05<br>06<br>07<br>08                         | LOCAL PR 95<br>JURY DUTY<br>SCH BUS/WORK<br>INVALID<br>STATE PR 95<br>STATE PERSON                                                                                              |                   | 0.000<br>0.000<br>0.000<br>0.000<br>0.000                                                                |        | 003<br>004<br>005<br>006<br>007<br>008<br>009<br>010                                    | M1<br>CU<br>UD<br>TC<br>UD<br>M2<br>AN                                                    | KAUFMAN CO DISTRICT ATTORNEY<br>CREDIT UNION OF TEXAS<br>TX FEDERATION OF TEACHERS<br>AETNA LONG TERM CARE<br>ATPE DUES<br>ALTERNATIVE CERTIFICATION<br>AVTVA LIFE INSURANCE<br>MULTIAL OF OMAHA LIFE INSURANCE                                                                                      |                                                                                                    |                |
| 03<br>04<br>05<br>06<br>07<br>08<br>09                   | LOCAL PR 95<br>JURY DUTY<br>SCH BUS/WORK<br>INVALID<br>STATE PR 95<br>STATE PERSON<br>LOCAL/CURREN                                                                              |                   | 0.000<br>0.000<br>0.000<br>0.000<br>0.000<br>0.000                                                       |        | 003<br>004<br>005<br>006<br>007<br>008<br>009<br>010<br>011                             | M1<br>CU<br>UD<br>TC<br>UD<br>M2<br>AN<br>LI                                              | KAUFMAN CO DISTRICT ATTORNEY<br>CREDIT UNION OF TEXAS<br>TX FEDERATION OF TEACHERS<br>AETNA LONG TERM CARE<br>ATPE DUES<br>ALTERNATIVE CERTIFICATION<br>AVIVA LIFE INSURANCE<br>MUTUAL OF OMAHA LIFE INSURANCE<br>AMERICAN FIDELITY LIFE INSURANCE                                                   |                                                                                                    |                |
| 03<br>04<br>05<br>06<br>07<br>08<br>09                   | LOCAL PR 95<br>JURY DUTY<br>SCH BUS/WORK<br>INVALID<br>STATE PR 95<br>STATE PERSON<br>LOCAL/CURREN<br>DONATIONS                                                                 |                   | 0.000<br>0.000<br>0.000<br>0.000<br>0.000<br>0.000<br>0.000                                              |        | 003<br>004<br>005<br>006<br>007<br>008<br>009<br>010<br>011<br>012                      | M1<br>CU<br>UD<br>TC<br>UD<br>M2<br>AN<br>LI<br>LI                                        | KAUFMAN CO DISTRICT ATTORNEY<br>CREDIT UNION OF TEXAS<br>TX FEDERATION OF TEACHERS<br>AETNA LONG TERM CARE<br>ATPE DUES<br>ALTERNATIVE CERTIFICATION<br>AVIVA LIFE INSURANCE<br>MUTUAL OF OMAHA LIFE INSURANCE<br>AMERICAN FIDELITY LIFE INSURANCE<br>LSW LIFE INSURANCE CO                          |                                                                                                    |                |
| 03<br>04<br>05<br>06<br>07<br>08<br>09<br>10             | LOCAL PR 95<br>JURY DUTY<br>SCH BUS/WORK<br>INVALID<br>STATE PR 95<br>STATE PERSON<br>LOCAL/CURREN<br>DONATIONS                                                                 |                   | 0.000<br>0.000<br>0.000<br>0.000<br>0.000<br>0.000<br>0.000<br>0.000<br>0.000                            |        | 003<br>004<br>005<br>006<br>007<br>008<br>009<br>010<br>011<br>011<br>012<br>013        | M1<br>CU<br>UD<br>TC<br>UD<br>M2<br>AN<br>U<br>U<br>U<br>U<br>U<br>U<br>U<br>U<br>U       | KAUFMAN CO DISTRICT ATTORNEY<br>CREDIT UNION OF TEXAS<br>TX FEDERATION OF TEACHERS<br>AETNA LONG TERM CARE<br>ATPE DUES<br>ALTERNATIVE CERTIFICATION<br>AVIVA LIFE INSURANCE<br>MUTUAL OF OMAHA LIFE INSURANCE<br>AMERICAN FIDELITY LIFE INSURANCE<br>LSW LIFE INSURANCE CO<br>TSTA DUES             | 2 2 2 2 2 2 2 2 2 2 2 2 2 2 2 2 2 2 2 2                                                                                                    |                |
| 03<br>04<br>05<br>06<br>07<br>08<br>09<br>10<br>11       | LOCAL PR 91<br>LOCAL PR 95<br>JURY DUTY<br>SCH BUS/WORK<br>INVALID<br>STATE PR 95<br>STATE PERSON<br>LOCAL/CURREN<br>DONATIONS<br>COMP TIME hrs only                            |                   | 0.000<br>0.000<br>0.000<br>0.000<br>0.000<br>0.000<br>0.000<br>0.000<br>0.000                            |        | 003<br>004<br>005<br>006<br>007<br>008<br>009<br>010<br>011<br>012<br>013<br>014        | M1<br>CU<br>UD<br>TC<br>UD<br>M2<br>AN<br>LI<br>U<br>U<br>U<br>U<br>U<br>U<br>U<br>U<br>U | KAUFMAN CO DISTRICT ATTORNEY<br>CREDIT UNION OF TEXAS<br>TX FEDERATION OF TEACHERS<br>AETNA LONG TERM CARE<br>ATPE DUES<br>ALTERNATIVE CERTIFICATION<br>AVIVA LIFE INSURANCE<br>MUTUAL OF OMAHA LIFE INSURANCE<br>LSW LIFE INSURANCE CO<br>TSTA DUES<br>TEXAS LIFE INSURANCE                         | 2 2 2 2 2 2 2 2 2 2 2 2 2 2 2 2 2 2 2 2                                                                                                    |                |
| 03<br>04<br>05<br>06<br>07<br>08<br>09<br>10<br>11<br>12 | LOCAL PR 91<br>LOCAL PR 95<br>JURY DUTY<br>SCH BUS/WORK<br>INVALID<br>STATE PR 95<br>STATE PERSON<br>LOCAL/CURREN<br>DONATIONS<br>COMP TIME hrs only<br>ADMINISTRATION<br>APROV |                   | 0.000<br>0.000<br>0.000<br>0.000<br>0.000<br>0.000<br>0.000<br>0.000<br>0.000<br>0.000<br>0.000<br>0.000 |        | 003<br>004<br>005<br>006<br>007<br>008<br>009<br>010<br>011<br>012<br>013<br>014<br>015 | M1<br>CU<br>UD<br>TC<br>UD<br>M2<br>AN<br>LI<br>LI<br>UD<br>UD<br>LI<br>M3                | KAUFMAN CO DISTRICT ATTORNEY<br>CREDIT UNION OF TEXAS<br>TX FEDERATION OF TEACHERS<br>AETNA LONG TERM CARE<br>ATPE DUES<br>ALTERNATIVE CERTIFICATION<br>AVIVA LIFE INSURANCE<br>MUTUAL OF OMAHA LIFE INSURANCE<br>LSW LIFE INSURANCE CO<br>TSTA DUES<br>TEXAS LIFE INSURANCE<br>TRS SERVICE PURCHASE | <ul> <li>N</li> <li>N</li></ul>                                                                                                    |                |

| <b>†</b> Payro | ll Processing > Run Payroll          |                                                                     | 🗸 Payroll 🚦 |
|----------------|--------------------------------------|---------------------------------------------------------------------|-------------|
|                |                                      |                                                                     |             |
| Frequenc       | vr. 6 School Year: 2025              |                                                                     |             |
| Pay Date       | : 09-25-2024 Adj Nbr: 0              |                                                                     |             |
| Calcu          | ulation Reports                      |                                                                     |             |
| Gen Rpt        | Transaction Proof List               | Sort Options Sort Order                                             |             |
|                | Transmittals Report                  | Alpha (A), Pay Campus (C), Primary Campus (P)                       |             |
|                | Payroll Earnings Register            | Alpha (A), Pay Campus (C), Primary Campus (P)                       |             |
|                | Check Register                       | Alpha (A), Pay Campus (C), Primary Campus (P), Check Number (N)     |             |
|                | Deduction Register                   | Alpha (A), Pay Campus (C), Primary Campus (P), Deduction Code (D)   |             |
|                | Account Distribution Journal         | Alpha (A), Account Code (C)                                         |             |
| $\checkmark$   | Bank Account Listing                 |                                                                     |             |
|                | General Journal Report               |                                                                     |             |
| $\checkmark$   | Account Code Comparison Report       | Alpha (A), Pay Campus (C), Primary Campus (P)                       |             |
|                | Employee Leave Dock Report           | Alpha (A), Pay Campus (C), Primary Campus (P)                       |             |
|                | Payroll Control Listing              |                                                                     |             |
|                | Leave Status Report                  | Alpha (A), Pay Campus (C), Primary Campus (P)                       |             |
| $\checkmark$   | Payroll Balancing Report             |                                                                     |             |
|                | Statutory Minimum Report #373 Worksh | eet                                                                 |             |
|                | FSP Staff Salary Report              | Alpha (A), Pay Campus (C), Primary Campus (P)                       |             |
|                | Pay Info Extra Duty S-Type           | Alpha (A), Pay Campus (C), Primary Campus (P), Extra Duty Code (E)A |             |
|                | TRS Non-OASDI Employer Contribution  |                                                                     |             |
|                | Actual Hours Worked Report           | Alpha (A), Pay Campus (C), Primary Campus (P)                       |             |
|                |                                      |                                                                     |             |
|                |                                      |                                                                     |             |
|                |                                      | )                                                                   |             |
| Generat        | te Reports                           | Select All                                                          |             |
|                |                                      |                                                                     |             |
|                |                                      |                                                                     |             |
| В              | lack Next                            | Cancel                                                              |             |

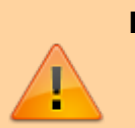

#### **IMPORTANT**:

- If applicable, increment leave types.
- Verify the selection of deduction codes on the Payroll > Payroll Processing > Run Payroll page before processing the first payroll.

# STOP

#### Do not update and/or access Finance during the next step.

Reverse accruals.

#### **Reverse accruals**

Payroll > Payroll Processing > EOY Payroll Accruals > Reversal for Non-Accrual

This process is used to reverse accruals for all employees who do not accrue monthly and were processed by EOY Payroll Accruals.

□ Select a data row to create the reversal transactions to be posted to Finance.

| Payroll Processing > EOY Payroll Accruals       |                                                                       | 🗸 Payroll 🚦                         |                                      |
|-------------------------------------------------|-----------------------------------------------------------------------|-------------------------------------|--------------------------------------|
|                                                 |                                                                       |                                     |                                      |
| ACCRUAL TABLE DECREMENT RUN CALC                | CULATIONS ACCRUAL REPORTS CREATE GENERAL JOURNAL                      | INTERFACE TO FINANCE POST TO MASTER | REVERSAL FOR NON-ACCRUAL MASS DELETE |
| File ID: C  Accounti Post Post Create Reversals | Ing Period<br>Ito Current Acct Period: 09<br>Ito Next Acct Period: 09 | 09-01-2024<br>REVACC                |                                      |
| Select Frequency Calculation Date Cres          | ate GJ Date Interface Date Posted Date Reversal Interface Date        |                                     |                                      |
| ✓ F 08-31-2024 05-1                             | 18-2024 05-18-2024 05-28-2024                                         |                                     |                                      |

□ Click **Create Reversals** to create the reversal transactions. The EOY Accrual General Journal Transactions report is displayed. A message indicating that there are no rows to be processed for the reversal may be displayed.

□ Click **Interface Reversals** to update Finance. If no errors were encountered during the process, a message is displayed indicating that the affected tables were successfully interfaced. Click **OK**.

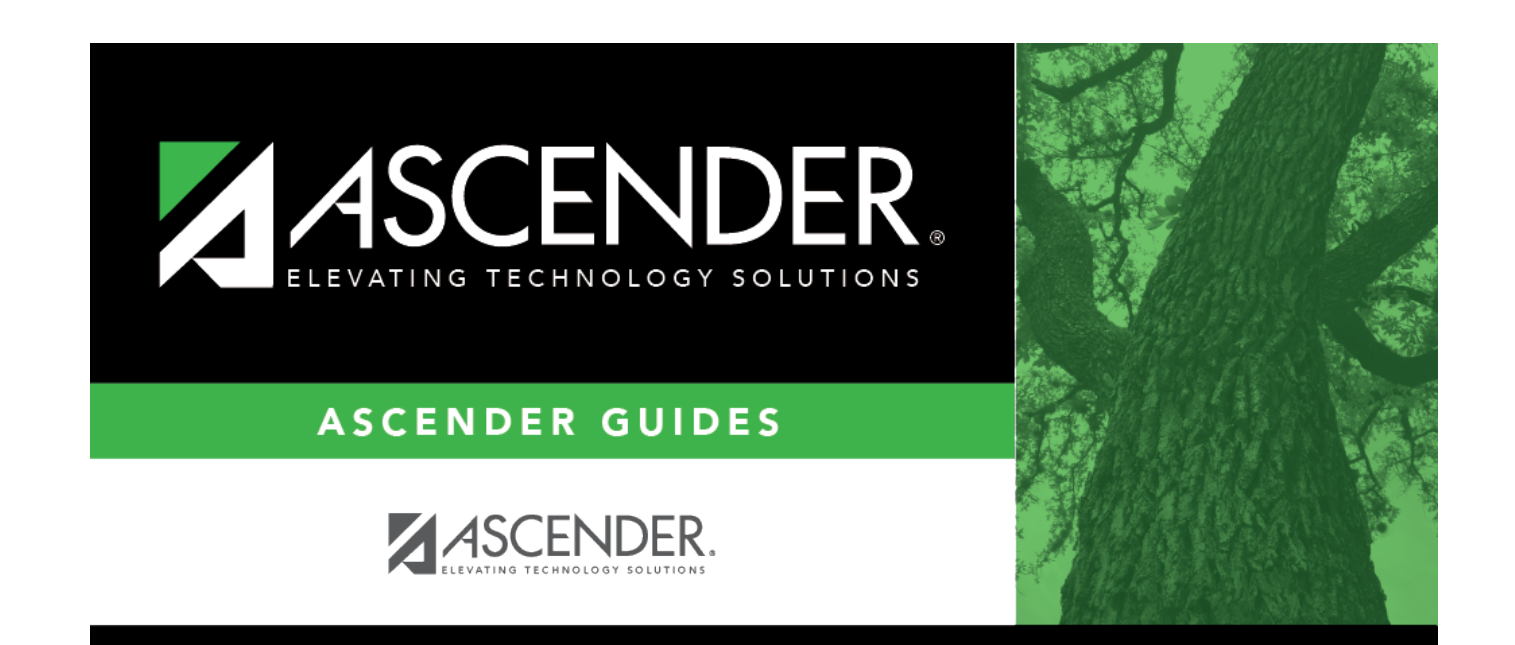

# **Back Cover**